请点击导航图标访问不同功能的帮助指南。

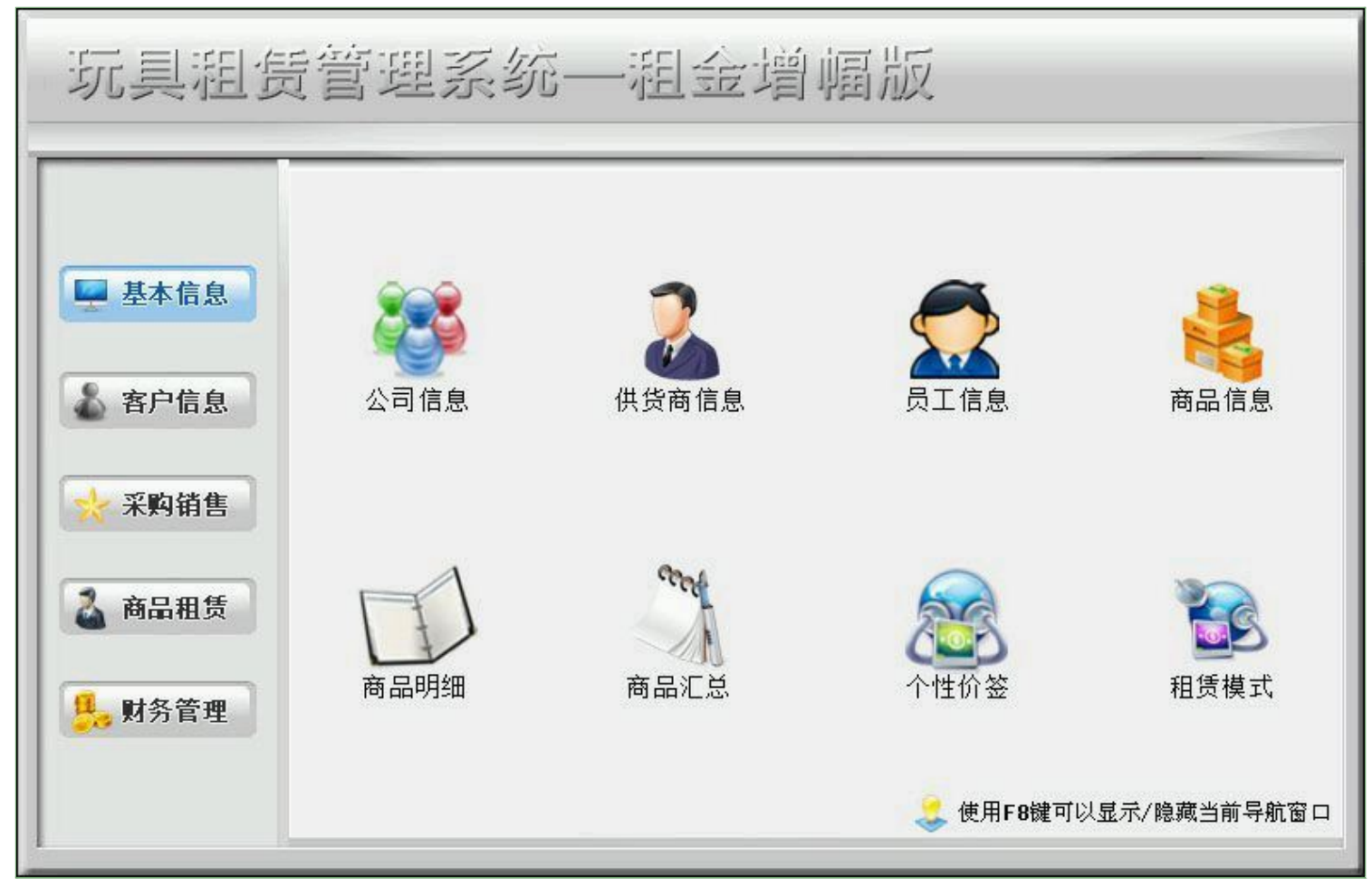

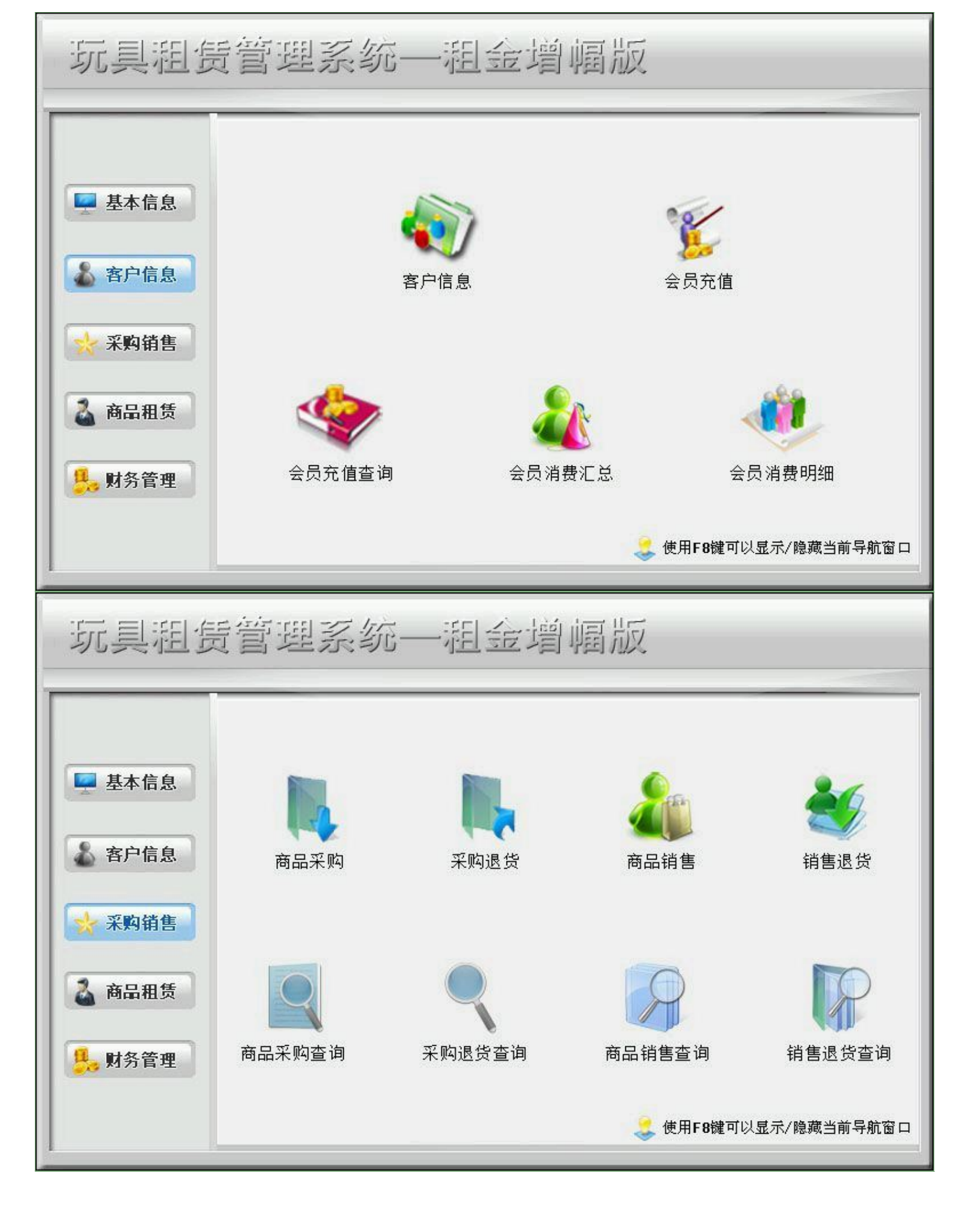

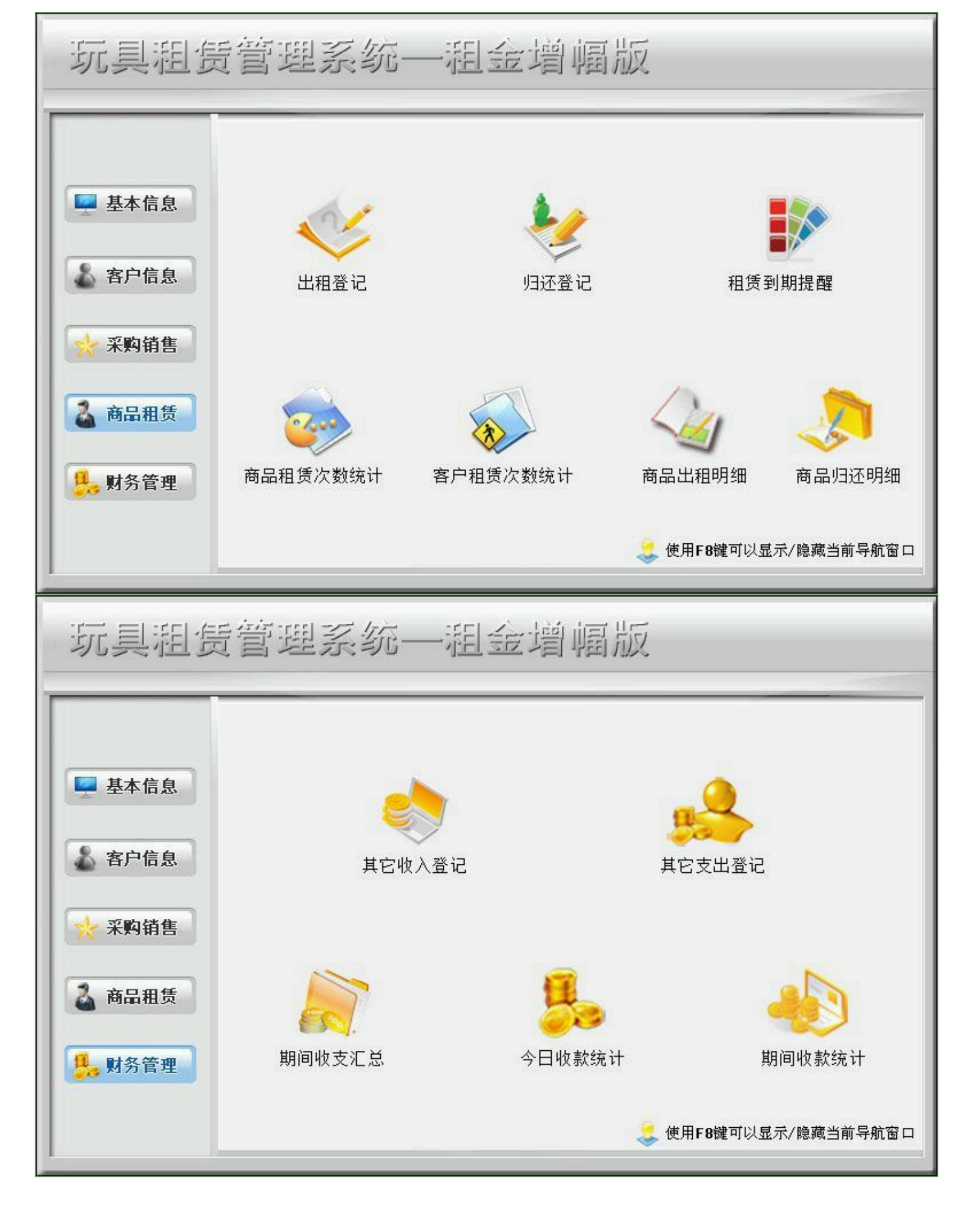

公司信息

- 供货商信息
- 员工信息
- <u>商品信息</u>
- 商品明细
- 商品汇总
- 个性价签
- 租赁模式

## 【公司信息】

**表格界面:** 在<u>表格界面</u>,信息内容以表格的形式显示,当前功能包含如下信息内容(所含示例数据皆为虚构,如有雷同,纯属巧合):

| ID | 公司名称        | 联系人 | 电话    | 传真 | 邮箱    | 微信公众号 | 公司二维码 | 地址    | 公司简介  |
|----|-------------|-----|-------|----|-------|-------|-------|-------|-------|
| 1  | 某某某租赁服务连锁机构 | 张晓云 | ***** |    | ***** | 某某某   |       | ***** | ***** |

录入窗口: 录入窗口用来做为信息维护更新界面(所含示例数据皆为虚构,如有雷同,纯属巧合)。

\_\_\_\_\_

| 公司有你  未未未祖贞服为庄 | :现代1个4         |
|----------------|----------------|
| 微信公众号 某某某      |                |
| 公司二维码          | 联系人 张晓云        |
|                | 电话 话 ********* |
|                | 邮 箱 ********   |
|                | 传真             |
| 地 址 *********  |                |
| 公司简介 ********* |                |
| 地址 **********  | 传 貞            |

报表:报表实现信息数据的格式化打印输出(所含示例数据皆为虚构,如有雷同,纯属巧合)。

报表名称:公司信息表;纸张类型:其它;纸张放置:竖放;报表类型:单记录报表;

| 公司名称:  | 某某某租赁服务连锁机构     |
|--------|-----------------|
| 敞信公众号: | 某某某             |
| 公司二维码  | 联系人张晓云          |
|        | 电 话 *********   |
|        | 邮 箱<br>******** |
|        | 传真              |
| 地 址:   | ****            |
| 公司简介:  | *****           |
|        |                 |

### 【供货商信息】

**表格界面:** 在<u>表格界面</u>, 信息内容以表格的形式显示, 当前功能包含如下信息内容(所含示例数据皆为虚构, 如有雷同, 纯属巧合):

| ID | 供商编号 | 供商名称  | 联系人 | 联系地址                | 联系电话  | 手机     | 电子邮件         | 传真 | 开户银行 | 银行账号  | 备注 |
|----|------|-------|-----|---------------------|-------|--------|--------------|----|------|-------|----|
| 1  | 1000 | ***** |     |                     |       |        |              |    |      |       |    |
| 2  | 1001 | ***** | *   | ********街道兆桥工业园区19楼 | ***** | ****** | 86hc@163.com |    | 农业银行 | ***** |    |
| 3  | 1002 | ***** |     |                     |       |        |              |    |      |       |    |
| 4  | 1003 | ****  | *   | ********谢塘晨辉婴宝工业园   | ***** | *****  |              |    |      |       |    |

### 信息处理相关说明:

1. 字段[供商编号] 将在记录新增后被自动生成。

录入窗口: 录入窗口用来做为信息维护更新界面(所含示例数据皆为虚构,如有雷同,纯属巧合)。

\_\_\_\_\_

| 供商编号 1000 | 供商名称 ****** |    |
|-----------|-------------|----|
| 联系人       | 联系电话        | 手机 |
| 联系地址      |             |    |
| 电子邮件      |             | ~  |
| 传 真       |             |    |
| 冬 计       |             |    |

报表: 报表 实现信息数据的格式化打印输出(所含示例数据皆为虚构, 如有雷同, 纯属巧合)。

报表名称:供货商信息报表;纸张类型:A4;纸张放置:竖放;报表类型:多记录报表;

# 供货商信息

| 供商编号 | 供商名称    | 联系人 | 联系电话     | 开户银行                                   | 银行账号           |
|------|---------|-----|----------|----------------------------------------|----------------|
| 1000 | ******  |     |          |                                        |                |
| 1001 | ******* | *   | ******   | 农业银行                                   | *****          |
| 1002 | ******* |     |          |                                        |                |
| 1003 | ******  | *   | ******** |                                        |                |
| 1004 | ******* | *   | ******** | ********东莞市道                           | *****          |
| 1005 | ******* | *   |          |                                        |                |
| 1006 | ******  | *   |          |                                        |                |
| 1007 | ******  | *   | ******** | *************************************  | ******         |
| 1008 | *****   | *   |          | *********音寺南里                          |                |
| 1009 | ******  | *   | ******** | *******有限公司                            | *****          |
| 1010 | ******  |     |          |                                        |                |
| 1011 | ******  |     |          |                                        |                |
| 1012 | ******* | *   |          | *******?福田金                            | ******         |
| 1013 | ******  | *   |          |                                        |                |
| 1014 | ******  | *   |          | *************                          | 3376 5603 5211 |
| 1015 | ******  | *   |          | *********京劲松支                          | *****          |
| 1016 | ****    | *   |          | ************************************** |                |
| 1017 | ******  | *   |          |                                        |                |
| 1018 | ****    | *   |          |                                        |                |
| 1019 | ******  | Û   |          |                                        |                |
| _    |         |     |          |                                        |                |
|      |         |     |          |                                        |                |
|      |         |     |          |                                        |                |
|      |         |     |          |                                        |                |
|      |         |     |          |                                        |                |
|      |         |     |          |                                        |                |
|      |         | 5   | 8        | -                                      |                |
|      |         | 2). |          |                                        |                |
|      |         | 1   |          |                                        |                |
|      | ŝ       | 2   |          | 3                                      |                |
|      |         |     |          |                                        | l i            |
|      |         |     |          |                                        |                |
|      |         |     |          |                                        |                |
|      |         |     |          |                                        |                |
|      |         |     |          |                                        |                |
|      |         |     |          |                                        |                |
|      |         |     |          |                                        |                |
|      |         |     |          |                                        |                |
|      |         |     |          |                                        |                |
|      |         |     |          |                                        |                |
|      |         | d.  |          |                                        |                |
|      |         |     |          |                                        |                |

## 【员工信息】

\_\_\_\_\_

**表格界面:** 在<u>表格界面</u>, 信息内容以表格的形式显示, 当前功能包含如下信息内容(所含示例数据皆为虚构, 如有雷同, 纯属巧合):

| ID | 员工编号 | 员工姓名 | 性别 | 岗位   | 入职时间       | 身份证号码  | 联系电话   | 家庭住址 | 备注 |
|----|------|------|----|------|------------|--------|--------|------|----|
| 1  | 004  | 黄俊   | 女  | 客服   | 2016-04-27 | *****  | *****  |      |    |
| 2  | 002  | 张晓云  | 女  | 运营经理 | 2016-04-02 | ****** | ****** |      |    |
| 3  | 003  | 李强   | 女  | 视觉设计 | 2016-04-01 |        |        |      |    |
| 4  | 005  | 马岱   | 女  | 行政出纳 | 2016-04-27 |        |        |      |    |

### 信息处理相关说明:

1. 自动计算的字段:

(1). 入职时间:如果字段值为空则自动获得当前日期值。

2. 字段[员工编号] 将在记录新增后被自动生成。

录入窗口: 录入窗口用来做为信息维护更新界面(所含示例数据皆为虚构,如有雷同,纯属巧合)。

| 员工编号 004   |        | 员工姓名 | 黄俊      |
|------------|--------|------|---------|
| 性别女        | ~      | 岗 位  | <br>客服、 |
| 入职时间 2016- | -04-27 | 联系电话 | *****   |
| 身份证号 🔭     | *****  |      | - 74    |
| 家庭住址       |        |      |         |
| z X        |        |      |         |

报表:报表实现信息数据的格式化打印输出(所含示例数据皆为虚构,如有雷同,纯属巧合)。

报表名称:员工报表;纸张类型:A4;纸张放置:竖放;报表类型:多记录报表;

员工信息

| 员工姓名 | 性别 | 岗位   | 入职时间       | 联系电话     |
|------|----|------|------------|----------|
| 黄俊   | 女  | 客服   | 2016-04-27 | ******** |
| 张晓云  | 女  | 运营经理 | 2016-04-02 | ******** |
| 李强   | 女  | 视觉设计 | 2016-04-01 |          |
| 马岱   | 女  | 行政出纳 | 2016-04-27 |          |
| 李虎   | 女  | 总经理  | 2016-04-27 |          |
|      | 2  |      | 2016-04-27 |          |

### 【商品信息】

**表格界面:** 在<u>表格界面</u>,信息内容以表格的形式显示,当前功能包含如下信息内容(所含示例数据皆为虚构,如有雷同,纯属巧合):

### [(主表)]

\_\_\_\_\_

| ID  | 商品编号  | 商品名称 | 品牌   | 商品型号 | 原始库存 | 当前状态 | 采购价 |
|-----|-------|------|------|------|------|------|-----|
| 211 | 00001 | 商品一号 | 品牌1号 |      | 1    | 销售   | 0   |
| 212 | 00002 | 商品一号 | 品牌1号 |      | 1    | 销售   | 0   |
| 213 | 00003 | 商品一号 | 品牌1号 |      | 1    | 销售   | 0   |
| 214 | 00004 | 商品一号 | 品牌1号 |      | 1    | 销售   | 0   |

#### (续表)

| 零售价 | 押金 | 商品类别 | 产品零件数量及描述 | 电池型号 | 库位 | 产地 | 供应商 | 照片 |
|-----|----|------|-----------|------|----|----|-----|----|
| 0   | 0  |      |           |      |    |    |     |    |
| 0   | 0  |      |           |      |    |    |     |    |
| 0   | 0  |      |           |      |    |    |     |    |
| 0   | 0  |      |           |      |    |    |     |    |

### [租赁模式]

| ID | 商品编号 | 租赁类别 | 租赁单价 |
|----|------|------|------|
|    |      |      |      |

#### 信息处理相关说明:

1. 主表自动计算的字段:

(1). 原始库存: 如果当前字段内容为空则自动填充"1"值。

2. 在"(主表)"记录保存前您可能遇到"商品编号重复,请核对"的提示!请注意保证输入信息的完整性和合法性。

3. 在"(主表)"记录保存前您可能遇到"商品编号不能为空"的提示!请注意保证输入信息的完整性和合法性。

4. 在"(主表)"记录保存前您可能遇到"请输入商品名称"的提示!请注意保证输入信息的完整性和合法性。

5. "(主表)"的字段[商品编号]将在"(主表)"记录新增后被自动生成。

6. 在"(主表)"记录删除前您可能遇到"对不起,您无权删除!"的提示!请注意保证输入信息的完整性和合法性。

录入窗口:<u>录入窗口</u>用来做为信息维护更新界面(所含示例数据皆为虚构,如有雷同,纯属巧合)。

|             |             | _ |          | · |  |  |
|-------------|-------------|---|----------|---|--|--|
| 商品编号 00001  | 商品名称商品一号    |   | 品 牌 品牌1号 | ~ |  |  |
| 商品型号        | 原始库存        | 1 | 商品类别     | ~ |  |  |
| 采购价 0       | 零售价         | 0 | 押 金      | 0 |  |  |
| 当前状态 销售 🛛 🗸 | 零件及描述       |   |          |   |  |  |
| 电池型号        | 库位          | ~ | 产地       | ~ |  |  |
| 供应商         |             |   |          |   |  |  |
| 租赁模式        |             |   |          |   |  |  |
| 租赁类别        | <u>租赁类别</u> |   | 租赁单价     |   |  |  |
| 租赁单价        |             |   |          |   |  |  |
| +           | /           |   |          |   |  |  |

### 辅助录入说明:

[商品名称]获得输入焦点(光标)时,将显示一个辅助输入的列表,通过从列表中选择合适的行次后,字段[商品名称]
 将被填充对应的值。同时,字段【品牌】【商品型号】【采购价】【零售价】【押金】【商品类别】【产品零件数量及描述】【电池型号】【库位】【产地】【供应商】将被同时更新,不再需要手工输入。

2. [供应商]获得输入焦点(光标)时,将显示一个辅助输入的列表,通过从列表中选择合适的行次后,字段[供应商]将被 填充对应的值。

## 【商品明细】

\_\_\_\_\_

**表格界面:** 在<u>表格界面</u>, 信息内容以表格的形式显示, 当前功能包含如下信息内容(所含示例数据皆为虚构, 如有雷同, 纯属巧合):

| 商品编号  | 商品名称 | 品牌   | 商品型号 | 当前库存 | 原始库存 | 累计采购 | 累计销售 | 租赁次数 | 当前状态 |
|-------|------|------|------|------|------|------|------|------|------|
| 00001 | 商品一号 | 品牌1号 |      | 1    | 1    | 0    | 0    | 0    | 销售   |
| 00002 | 商品一号 | 品牌1号 |      | 1    | 1    | 0    | 0    | 0    | 销售   |
| 00003 | 商品一号 | 品牌1号 |      | 1    | 1    | 0    | 0    | 0    | 销售   |
| 00004 | 商品一号 | 品牌1号 |      | 1    | 1    | 0    | 0    | 0    | 销售   |

(续表)

| 采购价 | 零售价 | 押金 | 商品类别 | 产品零件数量及描述 | 电池型号 | 库位 | 累计采购退货 | 累计销售退货 | 产地 | 供应商 |
|-----|-----|----|------|-----------|------|----|--------|--------|----|-----|
| 0   | 0   | 0  |      |           |      |    | 0      | 0      |    |     |
| 0   | 0   | 0  |      |           |      |    | 0      | 0      |    |     |
| 0   | 0   | 0  |      |           |      |    | 0      | 0      |    |     |
| 0   | 0   | 0  |      |           |      |    | 0      | 0      |    |     |

报表:报表实现信息数据的格式化打印输出(所含示例数据皆为虚构,如有雷同,纯属巧合)。

报表名称:商品明细报表;纸张类型:A4;纸张放置:竖放;报表类型:多记录报表;

商品明细

| 商品编号  | 商品名称 | 当前状态 | 商品型号 | 当前库存 | 原始库存 | 累计采购 | 累计销售 | 租赁次数 |
|-------|------|------|------|------|------|------|------|------|
| 00001 | 商品一号 | 销售   |      | 1    | 1    | 0    | 0    | 0    |
| 00002 | 商品一号 | 销售   |      | 1    | 1    | 0    | 0    | 0    |
| 00003 | 商品一号 | 销售   |      | 1    | 1    | 0    | 0    | 0    |
| 00004 | 商品一号 | 销售   |      | 1    | 1    | 0    | 0    | 0    |

## 【商品汇总】

**表格界面:** 在<u>表格界面</u>, 信息内容以表格的形式显示, 当前功能包含如下信息内容(所含示例数据皆为虚构, 如有雷同, 纯属巧合):

.....

商品名称商品型号当前库存原始库存累计采购累计销售租赁次数商品一号4000

报表:报表实现信息数据的格式化打印输出(所含示例数据皆为虚构,如有雷同,纯属巧合)。

报表名称:商品汇总报表;纸张类型:A4;纸张放置:竖放;报表类型:多记录报表;

|      | 简直   | 品汇总  |      |      |      |      |
|------|------|------|------|------|------|------|
| 商品友教 | 商묘刑문 | 当前座友 | 官经度方 | 素计菜脑 | 累计编辑 | 祖信次新 |

### 【个性价签】

**表格界面:** 在<u>表格界面</u>,信息内容以表格的形式显示,当前功能包含如下信息内容(所含示例数据皆为虚构,如有雷同,纯属巧合):

| ID | 商品名称  | 商品编码    | 开新费 | 月租金 | 周租金 | 押金  | 零售价  |
|----|-------|---------|-----|-----|-----|-----|------|
| 1  | ***** | 8010000 | 10  | 180 | 45  | 500 | 1426 |

录入窗口: 录入窗口用来做为信息维护更新界面(所含示例数据皆为虚构,如有雷同,纯属巧合)。

| 商品名称 ******  |      | 商品编码 801000 | )0  |
|--------------|------|-------------|-----|
| 开 新 费 ┣━━━━━ | 10   | 押 金         | 500 |
| 周租金          | 45   | 月租金         | 180 |
| 零 售 价        | 1426 |             |     |

#### 辅助录入说明:

 [商品编码]获得输入焦点(光标)时,将显示一个辅助输入的列表,通过从列表中选择合适的行次后,字段[商品编码] 将被填充对应的值。同时,字段【商品名称】【押金】【零售价】将被同时更新,不再需要手工输入。
 [商品名称]获得输入焦点(光标)时,将显示一个辅助输入的列表,通过从列表中选择合适的行次后,字段[商品名称] 将被填充对应的值。同时,字段【商品编码】【押金】【零售价】将被同时更新,不再需要手工输入。

报表:报表实现信息数据的格式化打印输出(所含示例数据皆为虚构,如有雷同,纯属巧合)。

报表名称:个性价签打印;纸张类型:其它;纸张放置:竖放;报表类型:单记录报表;

| 商品名称 | *****   |     |
|------|---------|-----|
| 商品编码 | 8010000 | 周租金 |
| 开新费  | 10      |     |
| 月租金  | 180     | 45  |
| 押 金  | 500     |     |
| 零售价  | 1426    |     |

\_\_\_\_\_

## 【租赁模式】

**表格界面:** 在<u>表格界面</u>,信息内容以表格的形式显示,当前功能包含如下信息内容(所含示例数据皆为虚构,如有雷同,纯属巧合):

.....

| 租赁类别  | 计数 | 比例 | 增幅比例 |
|-------|----|----|------|
| 1小时起租 | 1  | 2  | 1    |
| 1天起租  | 1  | 2  | 1    |
| 7天起租  | 7  | 2  | 1    |
| 30天起租 | 30 | 2  | 1    |

录入窗口: 录入窗口用来做为信息维护更新界面(所含示例数据皆为虚构,如有雷同,纯属巧合)。

\_\_\_\_\_

|      | A CONTRACTOR OF A CONTRACTOR OFTA CONTRACTOR OFTA CONTRACTOR OFTA CONTRACTOR O |        |
|------|----------------------------------------------------------------------------------------------------|--------|
| 租赁类别 | 1小时起租                                                                                                    |        |
| 计数   |                                                                                                    | 1 小时\天 |
| 比例   |                                                                                                    | 2 9    |
| 增幅比例 |                                                                                                    | 1 9    |

## 【客户信息】

当前功能包含如下子功能:

- 1. <u>客户信息</u>
- 2. <u>会员充值</u>
- 3. <u>会员充值查询</u>
- 4. <u>会员消费汇总</u>
- 5. <u>会员消费明细</u>

## 【客户信息】

**表格界面:** 在<u>表格界面</u>, 信息内容以表格的形式显示, 当前功能包含如下信息内容(所含示例数据皆为虚构, 如有雷同, 纯属巧合):

ID 客户姓名 是否会员 会员卡号 自由租卡号 自由租卡押金 会员级别 办卡日期

\_\_\_\_\_

| 1 | 测试会员 | 是 | 10086 | 10010 | 1000 | 普通会员 | 2016-05-04 |
|---|------|---|-------|-------|------|------|------------|
| 2 | 高飞宇  | 是 | ****  |       | 0    | 普通会员 | 2016-05-01 |
| 3 | 才华   | 是 | ***   |       | 0    | 星级会员 | 2016-04-30 |
| 4 | 张嘉歆  | 是 | ****  |       | 0    | 星级会员 | 2016-05-01 |

(续表)

| 初始金额 | 初始件天 | 宝宝性别 | 出生日期       | 客户电话  | 身份证号 | 客户住址  | 备注   |
|------|------|------|------------|-------|------|-------|------|
| 1000 | 500  | 男    |            |       |      | ****  |      |
| 0    | 0    | 女    | 2015-05-02 | ***** |      | ***** | ***  |
| 0    | 0    | 女    | 2015-01-01 | ***** |      | ***   | **** |
| 800  | 0    | 女    |            | ***** |      | ****  |      |

### 信息处理相关说明:

1. 自动计算的字段:

(1). 办卡日期:如果字段值为空则自动获得当前日期值。

2. 记录保存前您可能遇到"请输入客户姓名"的提示!请注意保证输入信息的完整性和合法性。

3. 记录保存前您可能遇到"会员卡号重复"的提示!请注意保证输入信息的完整性和合法性。

录入窗口: 录入窗口用来做为信息维护更新界面(所含示例数据皆为虚构,如有雷同,纯属巧合)。

| 客户姓名测试会员    | 是否会员是 | ~    | 会员级别 普  | 通会员 🗸    |
|-------------|-------|------|---------|----------|
| 会员卡号 10086  | 初始金额  | 1000 | 办卡日期 20 | 16-05-04 |
| 自由租卡号 10010 | 初始件天  | 500  | 自由租卡押金  | 1000     |
| 宝宝性别男       | 出生日期  | :~   | 客户电话    |          |
| 客户住址 *****  |       |      | 身份证号    |          |
| 备注          |       |      |         |          |

报表:报表实现信息数据的格式化打印输出(所含示例数据皆为虚构,如有雷同,纯属巧合)。

报表名称:客户信息报表;纸张类型:A4;纸张放置:竖放;报表类型:多记录报表;

|      |      |       | 客户信息 |            |      |        |
|------|------|-------|------|------------|------|--------|
| 客户姓名 | 是否会员 | 会员卡号  | 会员级别 | 办卡日期       | 初始金额 | 客户电话   |
| 测试会员 | 是    | 10086 | 普通会员 | 2016-05-04 | 1000 |        |
| 高飞宇  | 是    | ***** | 普通会员 | 2016-05-01 | 0    | ****** |
| 才华   | 是    | ***   | 星级会员 | 2016-04-30 | 0    | ****** |
| 张嘉歆  | 是    | ****  | 星级会员 | 2016-05-01 | 800  | ****** |

### 【会员充值】

**表格界面:** 在<u>表格界面</u>,信息内容以表格的形式显示,当前功能包含如下信息内容(所含示例数据皆为虚构,如有雷同,纯属巧合):

| ID | 会员卡号 | 客户姓名 | 卡内金额 | 充值金额 | 充值日期       | 自由租卡号 | 充值件天 | 备注 |
|----|------|------|------|------|------------|-------|------|----|
| 1  | 0001 | 测试客户 | 1000 | 0    | 2016-04-30 |       |      |    |
| 2  | 0005 |      | 0    | 0    | 2016-04-30 |       |      |    |

#### 信息处理相关说明:

1. 自动计算的字段:

(1). 充值日期:如果字段值为空则自动获得当前日期值。

2. 记录保存前您可能遇到"请输入会员卡号"的提示!请注意保证输入信息的完整性和合法性。

录入窗口: 录入窗口用来做为信息维护更新界面(所含示例数据皆为虚构,如有雷同,纯属巧合)。

| 会员卡号 0001 |      | 客户姓名 | 测试客户       |    |
|-----------|------|------|------------|----|
| 卡内金额      | 1000 | 充值日期 | 2016-04-30 | :~ |
| 充值金额      |      |      |            | 0  |
| 自由租卡号     |      | 充值件天 |            |    |
| 备注        |      |      |            |    |

#### 辅助录入说明:

1. [客户姓名]获得输入焦点(光标)时,将显示一个辅助输入的列表,通过从列表中选择合适的行次后,字段[客户姓名] 将被填充对应的值。同时,字段【会员卡号】【卡内金额】将被同时更新,不再需要手工输入。

2. [会员卡号]获得输入焦点(光标)时,将显示一个辅助输入的列表,通过从列表中选择合适的行次后,字段[会员卡号] 将被填充对应的值。同时,字段【客户姓名】【卡内金额】将被同时更新,不再需要手工输入。

报表:报表实现信息数据的格式化打印输出(所含示例数据皆为虚构,如有雷同,纯属巧合)。

报表名称:会员充值报表;纸张类型:A4;纸张放置:竖放;报表类型:多记录报表;

会员充值

| 会员卡号 | 客户姓名 | 卡内金额 | 充值金额 | 充值日期       |
|------|------|------|------|------------|
| 0001 | 测试客户 | 1000 | 0    | 2016-04-30 |
| 0005 |      | 0    | 0    | 2016-04-30 |

### 【会员充值查询】

.\_\_\_\_\_

**表格界面:** 在<u>表格界面</u>, 信息内容以表格的形式显示, 当前功能包含如下信息内容(所含示例数据皆为虚构, 如有雷同, 纯属巧合):

 ID
 会员卡号
 客户姓名
 卡内金额
 充值金额
 充值日期
 自由租卡号
 充值件天
 备注

 1
 0001
 测试客户
 1000
 0
 2016-04-30

 </

报表:报表实现信息数据的格式化打印输出(所含示例数据皆为虚构,如有雷同,纯属巧合)。

报表名称:会员充值查询报表;纸张类型:A4;纸张放置:竖放;报表类型:多记录报表;

### 会员充值查询

| 会员卡号 | 客户姓名 | 卡内金额 | 充值金额 | 充值日期         |
|------|------|------|------|--------------|
| 0001 | 测试客户 | 1000 |      | 0 2016-04-30 |
| 0005 |      | 0    |      | 0 2016-04-30 |

## 【会员消费汇总】

**表格界面:** 在<u>表格界面</u>, 信息内容以表格的形式显示, 当前功能包含如下信息内容(所含示例数据皆为虚构, 如有雷同, 纯属巧合):

0

0

客户姓名 是否会员 会员卡号 会员级别 卡上余额 初始金额 累计消费 累计充值 累计押金 测试会员 是 10086 普通会员 1000 1000 0 0 0 高飞宇 是 普通会员0 0 0 0 \*\*\*\* 0 才华 是 \*\*\* 星级会员0 0 0 0 0

星级会员 800

(续表)

张嘉歆

是

\*\*\*\*

-----

| 归还押金 | 销售退货 | 办卡日期       | 宝宝性别 | 出生日期       | 客户电话  | 身份证号 | 客户住址  | 备注   |
|------|------|------------|------|------------|-------|------|-------|------|
| 0    | 0    | 2016-05-04 | 男    |            |       |      | ****  |      |
| 0    | 0    | 2016-05-01 | 女    | 2015-05-02 | ***** |      | ***** | ***  |
| 0    | 0    | 2016-04-30 | 女    | 2015-01-01 | ***** |      | ***   | **** |
| 0    | 0    | 2016-05-01 | 女    |            | ***** |      | ****  |      |

800

0

报表:报表实现信息数据的格式化打印输出(所含示例数据皆为虚构,如有雷同,纯属巧合)。

报表名称:会员消费汇总报表;纸张类型:A4;纸张放置:竖放;报表类型:多记录报表;

### 会员消费汇总

| 客户姓名 | 是否会员 | 会员卡号  | 会员级别 | 卡上余额 | 初始金额 | 累计消费 | 累计充值 |
|------|------|-------|------|------|------|------|------|
| 测试会员 | 是    | 10086 | 普通会员 | 1000 | 1000 | 0    | 0    |
| 高飞宇  | 是    | ****  | 普通会员 | 0    | 0    | 0    | 0    |
| 才华   | 是    | ***   | 星级会员 | 0    | 0    | 0    | 0    |
| 张嘉歆  | 是    | ****  | 星级会员 | 800  | 800  | 0    | 0    |

## 【会员消费明细】

\_\_\_\_\_

**表格界面:** 在<u>表格界面</u>,信息内容以表格的形式显示,当前功能包含如下信息内容(所含示例数据皆为虚构,如有雷同,纯属巧合):

| 消费类别   | 会员卡号         | 客户姓名 | 消费日期       | 商品编号         | 商品名称  | 消费金额  | 业务员 |
|--------|--------------|------|------------|--------------|-------|-------|-----|
| [租赁商品] |              | ***  | 2016-05-03 | 100100100109 | *#*** | 20    | 黄俊  |
| [租赁商品] | 032016043002 | **   | 2016-04-30 | 108110100101 | *     | 13.83 | 张晓云 |
| [租赁商品] | 032016043002 | **   | 2016-04-30 | 116109100101 | ***   | 22.45 | 张晓云 |
| [租赁商品] | 032016043002 | **   | 2016-04-30 | 102125101103 | ***   | 44.95 | 张晓云 |

报表:报表实现信息数据的格式化打印输出(所含示例数据皆为虚构,如有雷同,纯属巧合)。

报表名称:会员消费明细报表;纸张类型:A4;纸张放置:竖放;报表类型:多记录报表;

## 会员消费明细

| 消费类别   | 会员卡号         | 客户姓名 | 消费日期       | 商品编号         | 商品名称  | 消费金额   |
|--------|--------------|------|------------|--------------|-------|--------|
| [租赁商品] |              | ***  | 2016-05-03 | 100100100109 | *#*** | 20     |
| [租赁商品] | 032016043002 | **   | 2016-04-30 | 108110100101 | *     | 13.83  |
| [租赁商品] | 032016043002 | **   | 2016-04-30 | 116109100101 | ***   | 22.45  |
| [租赁商品] | 032016043002 | **   | 2016-04-30 | 102125101103 | ***   | 44.95  |
| [租赁商品] |              | 王*序  | 2016-05-02 | 118119100101 | ***   | 40.4   |
| [租赁商品] | 032016043002 | 高*宇  | 2016-05-02 | 120121100101 | ***   | 297    |
| [租赁商品] | 032016043002 | 高*宇  | 2016-05-02 | 120123101102 | ***   | 122.85 |
| [租赁商品] | 032016043002 | 高*宇  | 2016-05-02 | 115109100103 | ***   | 82. 5  |
| [归还商品] |              | 李彦哲  | 2016-05-03 | 100100100109 | ****  | 0      |

### 【采购销售】

当前功能包含如下子功能:

- 1. <u>商品采购</u>
- 2. <u>采购退货</u>
- 3. <u>商品销售</u>
- 4. <u>销售退货</u>
- 5. <u>商品采购查询</u>
- 6. <u>采购退货查询</u>
- 7. <u>商品销售查询</u>
- 8. 销售退货查询

### 【商品采购】

**表格界面:** 在<u>表格界面</u>, 信息内容以表格的形式显示, 当前功能包含如下信息内容(所含示例数据皆为虚构, 如有雷同, 纯属巧合):

ID商品编号商品名称品牌商品型号商品类别采购价18500002商品一号品牌1号品牌1号品牌1号018600002商品一号品牌1号品牌1号品牌1号018700002商品一号品牌1号品牌1号品牌1号018800002商品一号品牌1号品牌1号品牌1号0

\_\_\_\_\_

(续表)

| 零售价 | 采购数量 | 采购小计 | 供应商 | 产地 | 采购日期       | 备注 |
|-----|------|------|-----|----|------------|----|
| 0   | 0    | 0    |     |    | 2017-03-21 |    |
| 0   | 0    | 0    |     |    | 2017-03-21 |    |
| 0   | 0    | 0    |     |    | 2017-03-21 |    |
| 0   | 0    | 0    |     |    | 2017-03-21 |    |

### 信息处理相关说明:

1. 自动计算的字段:

(1). 采购日期:如果字段值为空则自动获得当前日期值。

(2). 采购小计=采购价\*采购数量。

2. 记录保存前您可能遇到"商品编号不能为空"的提示!请注意保证输入信息的完整性和合法性。

3. 记录保存前您可能遇到"请输入商品名称"的提示!请注意保证输入信息的完整性和合法性。

录入窗口: 录入窗口用来做为信息维护更新界面(所含示例数据皆为虚构,如有雷同,纯属巧合)。

| 商品编号 00002 |   | 商品名称商品一号  |   | 品 牌 品牌1号        | ~  |
|------------|---|-----------|---|-----------------|----|
| 商品型号 品牌1号  | ~ | 商品类别 品牌1号 | ~ | 采购日期 2017-03-21 | :~ |
| 采购数量       | 0 | 采购价       | 0 | 零售价             | 0  |
| 采购小计       | 0 | 产地        | ~ | 供应商             |    |

#### 辅助录入说明:

1. [商品名称]获得输入焦点(光标)时,将显示一个辅助输入的列表,通过从列表中选择合适的行次后,字段[商品名称] 将被填充对应的值。同时,字段【商品编号】【品牌】【商品型号】【商品类别】【采购价】【零售价】【供应商】【产 地】将被同时更新,不再需要手工输入。

 2. [商品编号]获得输入焦点(光标)时,将显示一个辅助输入的列表,通过从列表中选择合适的行次后,字段[商品编号] 将被填充对应的值。同时,字段【商品名称】【品牌】【商品型号】【商品类别】【采购价】【零售价】【供应商】【产 地】将被同时更新,不再需要手工输入。

3. [供应商]获得输入焦点(光标)时,将显示一个辅助输入的列表,通过从列表中选择合适的行次后,字段[供应商]将被 填充对应的值。

报表:报表实现信息数据的格式化打印输出(所含示例数据皆为虚构,如有雷同,纯属巧合)。

报表名称:商品采购报表;纸张类型:A4;纸张放置:竖放;报表类型:多记录报表;

| 采脑日期       | 商品信号  | 商品夕款 | 早時   | 商品刑号 | 采购价 | 采脑粉量 |
|------------|-------|------|------|------|-----|------|
| 2017-03-21 | 00002 | 商品一号 | 品牌1号 | 品牌1号 | 0   | (    |
| 2017-03-21 | 00002 | 商品一号 | 品牌1号 | 品牌1号 | 0   | C    |
| 2017-03-21 | 00002 | 商品一号 | 品牌1号 | 品牌1号 | 0   | (    |
| 2017-03-21 | 00002 | 商品一号 | 品牌1号 | 品牌1号 | 0   | (    |

### 【采购退货】

-----

**表格界面:** 在<u>表格界面</u>,信息内容以表格的形式显示,当前功能包含如下信息内容(所含示例数据皆为虚构,如有雷同,纯属巧合):

(续表)

| 米购价    | 退货价    | 退货数量 | 盈亏金额 | 退货日期       | 操作员   | 备注 |
|--------|--------|------|------|------------|-------|----|
| 100    | 100    | 1    | 0    | 2015-11-03 | Admin |    |
| 150    | 0      | 1    | -150 | 2015-11-03 | Admin |    |
| 200    | 0      | 1    | -200 | 2015-11-03 | Admin |    |
| 475.23 | 475.23 | 2    | 0    | 2016-04-01 | Admin |    |

#### 信息处理相关说明:

1. 自动计算的字段:

(1). 退货数量:如果当前字段内容为空则自动填充"1"值。

(2). 退货日期:如果字段值为空则自动获得当前日期值。

(3).操作员:自动填充当前用户名。

(4). 盈亏金额=(退货价\*退货数量)-(采购价\*退货数量)。

2. 记录保存前您可能遇到"商品编号不能为空"的提示!请注意保证输入信息的完整性和合法性。

录入窗口: 录入窗口用来做为信息维护更新界面(所含示例数据皆为虚构,如有雷同,纯属巧合)。

|                |      | 采购退货登     |     |           |     |
|----------------|------|-----------|-----|-----------|-----|
| 商品编号 639722    |      | 商品名称 **** |     |           |     |
| 品牌小泰克          |      | 商品型号      |     | 商品类别      |     |
| 供应商 ****       |      |           |     |           |     |
| 退货数量           | 1    | 退货价       | 100 | 采购价       | 100 |
| 退货日期 2015-11-0 | 3 .~ | 盈亏金额      | 0   | 操作员 Admin |     |
| 备 注            |      |           |     |           |     |

辅助录入说明:

1. [商品名称]获得输入焦点(光标)时,将显示一个辅助输入的列表,通过从列表中选择合适的行次后,字段[商品名称] 将被填充对应的值。同时,字段【商品编号】【品牌】【商品型号】【商品类别】【供应商】【采购价】将被同时更新, 不再需要手工输入。

2. [商品编号]获得输入焦点(光标)时,将显示一个辅助输入的列表,通过从列表中选择合适的行次后,字段[商品编号] 将被填充对应的值。同时,字段【商品名称】【品牌】【商品型号】【商品类别】【供应商】【采购价】【退货价】将被 同时更新,不再需要手工输入。

报表:报表实现信息数据的格式化打印输出(所含示例数据皆为虚构,如有雷同,纯属巧合)。

报表名称:采购退货报表;纸张类型:A4;纸张放置:竖放;报表类型:多记录报表;

| 商品编号   | 商品名称 | 供应商  | 退货价    | 退货数量 | 盈亏金额 | 退货日期       |
|--------|------|------|--------|------|------|------------|
| 639722 | **** | **** | 100    | 1    | 0    | 2015-11-03 |
| 638480 | ***  |      | 0      | 1    | -150 | 2015-11-03 |
| 627521 | ***  |      | 0      | 1    | -200 | 2015-11-03 |
| 810000 | **** | ***  | 475.23 | 2    | 0    | 2016-04-01 |

采购退货

### 【商品销售】

**表格界面:** 在<u>表格界面</u>,信息内容以表格的形式显示,当前功能包含如下信息内容(所含示例数据皆为虚构,如有雷同,纯属巧合):

#### [(主表)]

| ID | 销售单号 | 销售日期 | 会员卡号 | 会员姓名 | 业务员 | 应收合计 | 优惠金额 | 实收合计 | 备注 |
|----|------|------|------|------|-----|------|------|------|----|
|    |      |      |      |      |     |      |      |      |    |

#### [商品明细]

| ID | 销售单号 | 商品编号 | 商品名称 | 品牌 | 型号 | 销售单价 | 销售数量 | 合计金额 | 销售类型 | 当前库存 |
|----|------|------|------|----|----|------|------|------|------|------|
|    |      |      |      |    |    |      |      |      |      |      |

#### 信息处理相关说明:

1. 主表自动计算的字段:

(1). 销售日期:如果字段值为空则自动获得当前日期值。

- (2). 实收合计=应收合计-优惠金额。
- 2. "商品明细"自动计算的字段:
- (1). 合计金额=销售单价\*销售数量。

(2). 销售数量: 如果当前字段内容为空则自动填充"1"值。

3. "(主表)"的字段[销售单号]将在"(主表)"记录新增后被自动生成。

4. "(主表)"的字段[应收合计] 将在"商品明细"记录保存后被自动生成。

5. "(主表)"的字段[应收合计] 将在"商品明细"记录删除后被自动生成。

6. 在"商品明细"记录保存前您可能遇到"请输入商品编号"的提示!请注意保证输入信息的完整性和合法性。

7. 在"商品明细"记录保存前您可能遇到"请输入商品名称"的提示!请注意保证输入信息的完整性和合法性。

8. 在"(主表)"记录删除前您可能遇到"对不起,您无权删除!"的提示!请注意保证输入信息的完整性和合法性。

9. 在"商品明细"记录删除前您可能遇到"对不起,您无权删除!"的提示!请注意保证输入信息的完整性和合法性。

录入窗口:<u>录入窗口</u>用来做为信息维护更新界面(所含示例数据皆为虚构,如有雷同,纯属巧合)。

| 销售单号 📃 |             | 销售日期   |            | :~ | 业                                              | 务员    |      |
|--------|-------------|--------|------------|----|------------------------------------------------|-------|------|
| 会员卡号 🚺 |             | 会员姓名   |            |    |                                                |       |      |
| 商品明细   |             |        |            |    |                                                |       |      |
| 商品编号   |             | 商品名称   |            |    | 品                                              | 牌     |      |
| 型 号    |             | 销售数量 🗍 |            |    | 销售                                             | 善单价 📃 |      |
| 合计金额   |             |        |            |    | 销售                                             | 喜类型 🦳 | ~    |
|        | +           | -      |            | ~  |                                                | 8     |      |
| ▶      | <u>商品名称</u> | 品牌     | <u>型</u> 号 |    | 11991年11月11日11月11日11日11日11日11日11日11日11日11日11日1 | 销售数量  | 合计金额 |
| сњоч 🔽 |             |        |            |    | ils.                                           | E A U |      |
| 2收百开   |             |        |            | 兀  | DC.                                            | 島合す   | 兀    |

#### 辅助录入说明:

1. [商品编号]获得输入焦点(光标)时,将显示一个辅助输入的列表,通过从列表中选择合适的行次后,字段[商品编号] 将被填充对应的值。同时,字段【商品名称】【品牌】【型号】【销售单价】【当前库存】将被同时更新,不再需要手工 输入。

2. [商品名称]获得输入焦点(光标)时,将显示一个辅助输入的列表,通过从列表中选择合适的行次后,字段[商品名称] 将被填充对应的值。同时,字段【商品编号】【品牌】【型号】【销售单价】将被同时更新,不再需要手工输入。

3. [会员姓名]获得输入焦点(光标)时,将显示一个辅助输入的列表,通过从列表中选择合适的行次后,字段[会员姓名] 将被填充对应的值。同时,字段【会员卡号】将被同时更新,不再需要手工输入。

4. [会员卡号]获得输入焦点(光标)时,将显示一个辅助输入的列表,通过从列表中选择合适的行次后,字段[会员卡号] 将被填充对应的值。同时,字段【会员姓名】将被同时更新,不再需要手工输入。

5. [业务员]获得输入焦点(光标)时,将显示一个辅助输入的列表,通过从列表中选择合适的行次后,字段[业务员]将被 填充对应的值。

报表:报表实现信息数据的格式化打印输出(所含示例数据皆为虚构,如有雷同,纯属巧合)。

报表名称:商品销售单打印;纸张类型:其它;纸张放置:竖放;报表类型:多记录报表;

| 销售单号: |       |       |      |
|-------|-------|-------|------|
| 会员卡号: | 客户姓名: | 销售日期: | 业务员: |
|       |       |       |      |
|       |       |       |      |
| ग     |       |       | 0    |

### 【销售退货】

**表格界面:** 在<u>表格界面</u>,信息内容以表格的形式显示,当前功能包含如下信息内容(所含示例数据皆为虚构,如有雷同,纯属巧合):

| ID | 商品编号   | 商品名称 | 品牌  | 型号 | 销售价 | 退货价 | 退货数量 | 会员卡号   | 退货日期       | 操作员 | 备注 |
|----|--------|------|-----|----|-----|-----|------|--------|------------|-----|----|
| 1  | 639739 | ***  |     |    | 0   | 100 | 1    | 000001 | 2015-11-03 |     |    |
| 2  | 638503 | 8**  | 小泰克 |    | 148 | 0   | 1    |        | 2015-11-03 |     |    |
| 3  | 639739 | **   |     |    | 0   | 0   | 1    |        | 2015-11-03 |     |    |

#### 信息处理相关说明:

1. 自动计算的字段:

(1). 退货日期:如果字段值为空则自动获得当前日期值。

(2). 退货数量:如果当前字段内容为空则自动填充"1"值。

2. 记录保存前您可能遇到"请输入商品名称"的提示!请注意保证输入信息的完整性和合法性。

3. 记录保存前您可能遇到"商品编号不能为空"的提示!请注意保证输入信息的完整性和合法性。

录入窗口: 录入窗口用来做为信息维护更新界面(所含示例数据皆为虚构,如有雷同,纯属巧合)。

|             | 立口 ケント +++ |                    |
|-------------|------------|--------------------|
| 四海之 [039/39 | 冏而在孙  ***  |                    |
| 品牌 牌        | 型号         | 销售价 0              |
| 3.<br>低数量 1 | 退货价        | 100                |
| 会卡号 000001  | 操作员        | 退货日期 2015-11-03 :~ |

### 辅助录入说明:

1. [操作员]获得输入焦点(光标)时,将显示一个辅助输入的列表,通过从列表中选择合适的行次后,字段[操作员]将被 填充对应的值。

2. [商品编号]获得输入焦点(光标)时,将显示一个辅助输入的列表,通过从列表中选择合适的行次后,字段[商品编号] 将被填充对应的值。同时,字段【商品名称】【品牌】【型号】【销售价】【退货数量】将被同时更新,不再需要手工输 入。

3. [会员卡号]获得输入焦点(光标)时,将显示一个辅助输入的列表,通过从列表中选择合适的行次后,字段[会员卡号] 将被填充对应的值。 报表:报表实现信息数据的格式化打印输出(所含示例数据皆为虚构,如有雷同,纯属巧合)。

报表名称:销售退货报表;纸张类型:A4;纸张放置:竖放;报表类型:多记录报表;

## 销售退货

| 商品编号                  | 商品名称 | 退货价 | 退货数量 | 会员卡号  | 退货日期       |
|-----------------------|------|-----|------|-------|------------|
| 6397 <mark>3</mark> 9 | ***  | 100 | 1 0  | 00001 | 2015-11-03 |
| 638503                | 8**  | 0   | 1    |       | 2015-11-03 |
| 639739                | **   | 0   | 1    |       | 2015-11-03 |

### 【商品采购查询】

\_\_\_\_\_

**表格界面:** 在<u>表格界面</u>,信息内容以表格的形式显示,当前功能包含如下信息内容(所含示例数据皆为虚构,如有雷同,纯属巧合):

ID商品编号商品名称品牌商品型号商品类别采购价18500002商品一号品牌1号品牌1号品牌1号018600002商品一号品牌1号品牌1号品牌1号018700002商品一号品牌1号品牌1号品牌1号01880002商品一号品牌1号品牌1号品牌1号0

(续表)

| 零售价 | 采购数量 | 采购小计 | 供应商 | 产地 | 采购日期       | 备注 |
|-----|------|------|-----|----|------------|----|
| 0   | 0    | 0    |     |    | 2017-03-21 |    |
| 0   | 0    | 0    |     |    | 2017-03-21 |    |
| 0   | 0    | 0    |     |    | 2017-03-21 |    |
| 0   | 0    | 0    |     |    | 2017-03-21 |    |

报表:报表实现信息数据的格式化打印输出(所含示例数据皆为虚构,如有雷同,纯属巧合)。

报表名称:商品采购报表;纸张类型:A4;纸张放置:竖放;报表类型:多记录报表;

### 商品采购报表

| 商品编号  | 商品名称 | 商品型号 | 采购数量 | 采购小计 | 供应商 | 采购日期       |
|-------|------|------|------|------|-----|------------|
| 00002 | 商品一号 | 品牌1号 | 0    | 0    |     | 2017-03-21 |
| 00002 | 商品一号 | 品牌1号 | 0    | 0    |     | 2017-03-21 |
| 00002 | 商品一号 | 品牌1号 | 0    | 0    |     | 2017-03-21 |
| 00002 | 商品一号 | 品牌1号 | 0    | 0    |     | 2017-03-21 |

### 【采购退货查询】

**表格界面:** 在<u>表格界面</u>,信息内容以表格的形式显示,当前功能包含如下信息内容(所含示例数据皆为虚构,如有雷同,纯属巧合):

 ID
 商品编号
 商品名称
 品牌
 商品型号
 商品类别
 供应商

 1
 639722
 \*\*\*
 小泰克

 \*\*\*\*

 2
 638480
 \*\*\*
 小泰克

 \*\*\*\*

 3
 627521
 \*\*\*
 小泰克

 4
 810000
 \*\*\*
 费雪

 运动协调
 \*\*\*

(续表)

.\_\_\_\_\_

| 采购价     | 退货价     | 退货数量 | 盈亏金额 | 退货日期       | 操作员   | 备注 |
|---------|---------|------|------|------------|-------|----|
| 100     | 100     | 1    | 0    | 2015-11-03 | Admin |    |
| 150     | 0       | 1    | -150 | 2015-11-03 | Admin |    |
| 200     | 0       | 1    | -200 | 2015-11-03 | Admin |    |
| 475. 23 | 475. 23 | 2    | 0    | 2016-04-01 | Admin |    |

报表:报表实现信息数据的格式化打印输出(所含示例数据皆为虚构,如有雷同,纯属巧合)。

报表名称:采购退货报表;纸张类型:A4;纸张放置:竖放;报表类型:多记录报表;

### 采购退货报表

| 商品编号   | 商品名称 | 商品型号 | 退货价    | 退货数量 | 盈亏金额 | 退货日期       |
|--------|------|------|--------|------|------|------------|
| 639722 | **** |      | 100    | 1    | 0    | 2015-11-03 |
| 638480 | ***  |      | 0      | 1    | -150 | 2015-11-03 |
| 627521 | ***  |      | 0      | 1    | -200 | 2015-11-03 |
| 810000 | **** |      | 475.23 | 2    | 0    | 2016-04-01 |
#### 【玩具租赁管理系统一租金增幅版》软件下载 宏达软件 版权所有 电话:0635-8386265 官方网站: http://www.inmis.com

# 【商品销售查询】

**表格界面:** 在<u>表格界面</u>, 信息内容以表格的形式显示, 当前功能包含如下信息内容(所含示例数据皆为虚构, 如有雷同, 纯属巧合):

| 销售单号 | 销售日期 | 会员卡号 | 会员姓名 | 商品编号 | 商品名称 |
|------|------|------|------|------|------|
|      |      |      |      |      |      |
| (续表) |      |      |      |      | ·    |
| 销售数量 | 销售单价 | 合计金额 | 销售类型 | 业务员  |      |
|      |      |      |      |      |      |

报表: 报表实现信息数据的格式化打印输出(所含示例数据皆为虚构, 如有雷同, 纯属巧合)。

#### 报表名称:商品销售报表;纸张类型:A4;纸张放置:竖放;报表类型:多记录报表;

|  | 商品销 | 肖售查询 |  |  |
|--|-----|------|--|--|
|  |     |      |  |  |

# 【销售退货查询】

\_\_\_\_\_

**表格界面:** 在<u>表格界面</u>,信息内容以表格的形式显示,当前功能包含如下信息内容(所含示例数据皆为虚构,如有雷同,纯属巧合):

| ID | 商品编号   | 商品名称 | 品牌  | 型号 | 销售价 | 退货价 | 退货数量 | 会员卡号   | 退货日期       | 操作员 | 备注 |
|----|--------|------|-----|----|-----|-----|------|--------|------------|-----|----|
| 1  | 639739 | ***  |     |    | 0   | 100 | 1    | 000001 | 2015-11-03 |     |    |
| 2  | 638503 | 8**  | 小泰克 |    | 148 | 0   | 1    |        | 2015-11-03 |     |    |
| 3  | 639739 | **   |     |    | 0   | 0   | 1    |        | 2015-11-03 |     |    |

报表:报表实现信息数据的格式化打印输出(所含示例数据皆为虚构,如有雷同,纯属巧合)。

报表名称:销售退货报表;纸张类型:A4;纸张放置:竖放;报表类型:多记录报表;

### 销售退货查询

| 商品编号   | 商品名称 | 品牌  | 型号 | 退货价 | 退货数量 | 退货日期       |
|--------|------|-----|----|-----|------|------------|
| 639739 | ***  |     |    | 100 | 1    | 2015-11-03 |
| 638503 | 8**  | 小泰克 |    | 0   | 1    | 2015-11-03 |
| 639739 | **   |     |    | 0   | 1    | 2015-11-03 |

# 【商品租赁】

当前功能包含如下子功能:

- 1. <u>出租登记</u>
- 2. <u>归还登记</u>
- 3. <u>租赁到期提醒</u>
- 4. 商品租赁次数统计
- 5. <u>客户租赁次数统计</u>
- 6. <u>商品出租明细</u>
- 7. <u>商品归还明细</u>

### 【出租登记】

表格界面: 在<u>表格界面</u>, 信息内容以表格的形式显示, 当前功能包含如下信息内容(所含示例数据皆为虚构, 如有雷同, 纯属巧合):

#### [(主表)]

| ID | 租赁单号        | 会员卡号         | 会员级别 | 客户姓名 | 自由租卡号 | 客户电话  | 客户地址  | 租赁日期       | 订单来源 | 支付方式 | 支付时间             | IJ    | 归还时间       | 卡上余额     |
|----|-------------|--------------|------|------|-------|-------|-------|------------|------|------|------------------|-------|------------|----------|
| 1  | 20160504001 | 10086        | 普通会员 | 测试会员 | 10010 |       | ***** | 2016-05-04 |      | 自由租卡 | 2016-05-04 15:57 | 7:49  |            | 1000     |
| 2  | 20160503001 |              |      | ***  |       | ***** |       | 2016-05-03 |      |      | 2016-05-03 12:05 | 5:55  |            | 0        |
| 3  | 20160430003 | 032016043002 | 星级会员 | **   |       | ***** |       | 2016-04-30 |      |      | 2016-04-30 17:20 | :25 2 | 2016-05-02 | -2081.23 |
| 4  | 20160502002 |              |      | 王*序  |       | ***** |       | 2016-05-02 |      | 顾客自提 | 2016-05-02 11:09 | :53 2 | 2016-05-09 | 0        |

#### (续表)

| 剩余件天 | 取件方式 | 租金总计  | 押金总计 | 件天总计 | 运费总计 | 收款       | 找零     | 证件                       | 收款人 | 备注 | 上次余额 | 上次件天 |
|------|------|-------|------|------|------|----------|--------|--------------------------|-----|----|------|------|
| 500  | 公司配送 | 0     | 0    | 0    | 0    | 0        | 0      |                          |     |    | 1000 | 500  |
| 0    | 顾客自提 | 20    | 1500 | 0    | 0    | 1520     | 0      |                          | 黄俊  |    | 0    | 0    |
| 0    |      | 81.23 | 2000 | 0    | 0    | 2240. 98 | 159.75 |                          | 张晓云 |    | 0    | 0    |
| 0    | 顾客自提 | 40.4  | 500  | 0    | 0    | 540.4    | 0      | select 证件 from 出租登记 grou | 李强  |    | 0    | 0    |

#### [租赁商品明细]

| Π  | )租赁单号 | 商品 | 编号  | 商品 | 占名称 | 零件数量 | 及描 | 述  | 零售价 | 租赁 | 类别 | 租赁计数 | 件天计 |
|----|-------|----|-----|----|-----|------|----|----|-----|----|----|------|-----|
|    |       |    |     |    |     |      |    |    |     |    |    |      |     |
| (4 | 卖表)   |    |     |    |     |      |    |    |     | -  |    |      | _   |
| 新  | 品首租开新 | 新费 | 优惠金 | 定额 | 运费  | 合计租金 | 押金 | 归ì | 还日期 | 计数 | 比例 | 增幅比例 | I   |
|    |       |    |     |    |     |      |    |    |     |    |    |      |     |

#### [公司信息]

| IĽ | 公司名称        | 联系人 | 电话    | 传真 | 邮箱     | 微信公众号 | 公司二维码 | 地址    | 公司简介   |
|----|-------------|-----|-------|----|--------|-------|-------|-------|--------|
| 1  | 某某某租赁服务连锁机构 | 张晓云 | ***** |    | ****** | 某某某   |       | ***** | ****** |

#### 信息处理相关说明:

1. 主表自动计算的字段:

- (1). 租赁日期:如果字段值为空则自动获得当前日期值。
- (2). 支付时间:如果字段值为空则自动获得当前日期时间值。
- (3). 找零=收款-租金总计-押金总计-运费总计。
- (4). 剩余件天=上次件天-件天总计。
- 2. "租赁商品明细"自动计算的字段:
- (1). 合计租金=零售价\*比例/100+零售价\*增幅比例/100\*(租赁计数-计数)+新品首租开新费-优惠金额。

3. "(主表)"的字段[租赁单号] 将在"(主表)"记录新增后被自动生成。

4. 在"租赁商品明细"记录保存前您可能遇到"商品编号不能为空"的提示!请注意保证输入信息的完整性和合法性。
5. 在"租赁商品明细"记录保存前您可能遇到"请输入商品名称"的提示!请注意保证输入信息的完整性和合法性。
6. "(主表)"的字段[卡上余额]将在"(主表)"记录保存前被自动生成。
7. 在"租赁商品明细"记录保存后将执行名称为"当前状态"的计算处理,相关的字段值将自动生成。

8. 在"租赁商品明细"记录删除前将执行名称为"当前状态1"的计算处理,相关的字段值将自动生成。

9. "(主表)"的字段[租金总计] 将在"租赁商品明细"记录保存后被自动生成。

10. "(主表)"的字段[租金总计] 将在"租赁商品明细"记录删除后被自动生成。

"(主表)"的字段[押金总计]将在"租赁商品明细"记录保存后被自动生成。
 "(主表)"的字段[押金总计]将在"租赁商品明细"记录删除后被自动生成。
 "(主表)"的字段[件天总计]将在"租赁商品明细"记录删除后被自动生成。
 "(主表)"的字段[件天总计]将在"租赁商品明细"记录删除后被自动生成。
 在"(主表)"的字段[件天总计]将在"租赁商品明细"记录删除后被自动生成。
 在"(主表)"记录删除前您可能遇到"对不起,您无权删除!"的提示!请注意保证输入信息的完整性和合法性。
 在"租赁商品明细"记录删除前您可能遇到"对不起,您无权删除!"的提示!请注意保证输入信息的完整性和合法性。

**录入窗口:** <u>录入窗口</u>用来做为信息维护更新界面(所含示例数据皆为虚构,如有雷同,纯属巧合)。

|                  | _                                                                                                    |                      |                  |                 |
|------------------|----------------------------------------------------------------------------------------------------|----------------------|------------------|-----------------|
| 会员卡号 10086       | 4                                                                                                    | 会员级别  普通会员           | 租赁日              | 期 2016-05-04 :~ |
| 客户姓名 测试会员        | 7                                                                                                    | 客户电话                 | 取件方              | 5式 公司配送 🗸 🗸     |
| 支付方式 自由租卡        | - 5                                                                                                    | 支付时间 2016-05-04 15 🖂 | 卡上翁              | ミ名页 1000        |
| 由租卡号 10010       |                                                                                                    | 剩余件天 500             | 订单非              | そ源 🛛 🗸          |
| 客户地址 *********** |                                                                                                    |                      |                  |                 |
| 度明细              |                                                                                                    |                      |                  |                 |
| 商品编号             | 商品名称                                                                                                    |                      | 零售               | 价               |
| 押 金              | 零件及描述                                                                                                    |                      | 首租开              | 新费              |
| 租赁计数             | 租赁类别                                                                                                    |                      | 优惠金              | 宝宿页             |
| 合计租金             | 件天计数                                                                                                    | 归还日期                 | .~               |                 |
| +                |                                                                                                    | I.                   |                  | *               |
| 商品编号             | 商品名称                                                                                                    |                      | 零售价 租赁类          | 別               |
|                  |                                                                                                    |                      |                  |                 |
| 押金总计             |                                                                                                    | 0 <b>收款</b>          | <mark>0</mark> 证 | 件               |
| 租金总计             |                                                                                                    | 0 找零                 |                  | λ               |
|                  |                                                                                                    | <br>0 归还时间           | <br>:~单          | 号 20160504001   |
| 件天总计             | terre a construction of the second second second second second second second second second second second second |                      |                  |                 |

#### 辅助录入说明:

1. [会员卡号]获得输入焦点(光标)时,将显示一个辅助输入的列表,通过从列表中选择合适的行次后,字段[会员卡号]将被填充对应的值。 同时,字段【会员级别】【客户姓名】【自由租卡号】【客户电话】【客户地址】【上次余额】【上次件天】将被同时更新,不再需要手工输入。

2. [商品名称]获得输入焦点(光标)时,将显示一个辅助输入的列表,通过从列表中选择合适的行次后,字段[商品名称]将被填充对应的值。 同时,字段【商品编号】【零件数量及描述】【零售价】【押金】将被同时更新,不再需要手工输入。

3. [商品编号]获得输入焦点(光标)时,将显示一个辅助输入的列表,通过从列表中选择合适的行次后,字段[商品编号]将被填充对应的值。 同时,字段【商品名称】【零件数量及描述】【零售价】【押金】将被同时更新,不再需要手工输入。

4. [租赁类别]获得输入焦点(光标)时,将显示一个辅助输入的列表,通过从列表中选择合适的行次后,字段[租赁类别]将被填充对应的值。 同时,字段【计数】【比例】【增幅比例】将被同时更新,不再需要手工输入。

5. [客户姓名]获得输入焦点(光标)时,将显示一个辅助输入的列表,通过从列表中选择合适的行次后,字段[客户姓名]将被填充对应的值。 同时,字段【会员卡号】【会员级别】【客户电话】【上次余额】将被同时更新,不再需要手工输入。

6. [收款人]获得输入焦点(光标)时,将显示一个辅助输入的列表,通过从列表中选择合适的行次后,字段[收款人]将被填充对应的值。同时,字段【收款人】将被同时更新,不再需要手工输入。

报表: 报表 实现信息数据的格式化打印输出(所含示例数据皆为虚构, 如有雷同, 纯属巧合)。

|                     | 租                             | <b>赁单号:</b> 20160504001                            |                 |                                  |                                   |                                  |                                        |
|---------------------|-------------------------------|----------------------------------------------------|-----------------|----------------------------------|-----------------------------------|----------------------------------|----------------------------------------|
|                     | 숲                             | <b>员卡号:</b> 10086                                  | 会员级别:           | 普通会员                             | 客户姓名:                             | 测试会员                             |                                        |
|                     | 客                             | 户电话:                                               | 支付方式:           | 自由租卡                             | 支付时间:                             | 2016-05-04                       | 15:57:49                               |
|                     | 租                             | <b>赁日期:</b> 2016-05-04                             | 卡上余额:           | 1000                             | 取件方式:                             | 公司配送                             | 客户签名:                                  |
|                     |                               |                                                    |                 |                                  |                                   |                                  |                                        |
| 总                   | र <del>ो</del>                |                                                    |                 |                                  |                                   | 0                                | 0                                      |
| 地                   | 址                             | ****                                               |                 |                                  |                                   | 10                               |                                        |
| 备                   | 注                             |                                                    |                 |                                  |                                   |                                  |                                        |
| 备                   | <u></u><br>醒: (<br>我们仅<br>,租期 | <br>1) 玩具都是符合国家玩身<br> 提供玩具的使用权。(2)<br> 内不因孩子不喜欢或不合 | そった<br>の<br>し   | 品,但小朋友仍需<br>女,即认为您已了<br>,请谨慎选择玩! | 在家长的监管下位<br>解并认可本店的相<br>具和租期长短。(1 | 使用,不要摔打。<br>目关租赁规则,[<br>3)如需续租,i | 、误吞任何零配件,;<br>因租赁利润较小,玩;<br>清提前5天告知店主。 |
| Same and the second |                               | ********** \\=                                     | hiktle aaaaaaaa | 144                              |                                   | ukr≢tr k                         | 八司主者                                   |

.\_\_\_\_\_

报表名称:临时出租单据;纸张类型:其它;纸张放置:竖放;报表类型:多记录报表;

|                        | 租赁单号:              | 20160        | 504001          |              |               |           |               |            |                 |       |
|------------------------|--------------------|--------------|-----------------|--------------|---------------|-----------|---------------|------------|-----------------|-------|
|                        | 会员卡号:              | 10086        | E               | 会员           | 级别: 普通会员      | 2         | 户姓名           | : 测试会员     |                 |       |
|                        | 客户电话:              |              |                 | 支付           | 方式: 自由租卡      | e e       | 付时间           | 2016-05-04 | 15:57:49        |       |
|                        | 租赁日期:              | 2016-        | 05-04           | 卡上           | 余额: 1000      | น้        | : <b>(</b> ‡: |            |                 |       |
|                        |                    |              |                 |              |               |           |               |            |                 |       |
| 合                      | ਮ                  |              | 6.              | 32           |               | 5.<br>(5) |               | 0          | 0               |       |
| 损坏赔                    | ·偿                 |              | 应退金额            | 页            |               |           | 客             | 户归还签名:     |                 |       |
| <del>存别提</del><br>≧,我( | 醒: 玩具都是<br>们仅提供玩具) | 守合国家<br>的使用相 | 系玩具安全<br>双,不承担] | 示准的正<br>监管责任 | 品,但小朋友仍<br>-。 | 需在家长的监管   | 下使用,          | 不要摔打、调     | 《吞任何零配 <b>(</b> | 件,注意安 |

.....

报表: 报表 实现信息数据的格式化打印输出(所含示例数据皆为虚构, 如有雷同, 纯属巧合)。

报表名称:出租小票;纸张类型:其它;纸张放置:竖放;报表类型:多记录报表;

| ;       | 租赁清单                |
|---------|---------------------|
| 客户姓名:   | 测试会员                |
| 客户电话:   |                     |
| 起租日期:   | 2016-05-04          |
| 归还日期:   |                     |
| 支付方式:   | 自由租卡                |
| 支付时间:   | 2016-05-04 15:57:49 |
|         |                     |
| 合计      | 0 0                 |
| 收款:0    | 找零: 0               |
| 电话: *** | ****                |
| 地址: *** | ******              |

### 【归还登记】

**表格界面:** 在<u>表格界面</u>, 信息内容以表格的形式显示, 当前功能包含如下信息内容(所含示例数据皆为虚构, 如有雷同, 纯属巧合):

#### [(主表)]

\_\_\_\_\_

| Ι | D归还单号         | 租赁单号        | 客户姓名 | 会员卡号 | 会员级别 | 客户电话        | 卡上余额 | 自由租卡号 | 剩余件天 | 归还日期       |
|---|---------------|-------------|------|------|------|-------------|------|-------|------|------------|
| 1 | GH20160502001 | 20160430003 | 杨帆   |      | 星级会员 | 杨帆          | 0    |       | 0    | 2016-05-02 |
| 2 | GH20160503002 |             |      |      |      |             | 0    |       |      | 2016-05-03 |
| 3 | GH20160503003 | 20160503001 | 李彦哲  |      |      | 15210516486 | 0    |       | 0    | 2016-05-03 |

(续表)

| 归还方式 | 补交租金合计 | 赔偿金额合计 | 应退押金合计 | 补交件天合计 | 收款 | 找零 | 收款人 | 备注 | 上次余额 | 上次件天 |
|------|--------|--------|--------|--------|----|----|-----|----|------|------|
| 公司配送 | 0      | 0      | 0      | 0      | 0  | 0  | 费晓慧 |    | 0    | 0    |
|      | 0      | 0      | 0      |        | 0  | 0  |     |    | 0    |      |
|      | 0      | 0      | 1500   | 0      | 0  | 0  |     |    | 0    | 0    |

#### [归还商品明细]

| ID   | 归还单号  | 商品编号 | 商品名称 | 、零售价 | 归还零件数 | (量商品状态 | 应归还日期 | 租赁类别  | 实际租赁计 | 数 实际 | 件天计数 | 应收租金 |
|------|-------|------|------|------|-------|--------|-------|-------|-------|------|------|------|
|      |       |      |      |      |       |        |       |       |       |      |      |      |
| (续表) |       |      |      |      |       |        |       |       |       |      |      |      |
| 己    | 收租金 补 | 交租金已 | 收押金赃 | 居偿金额 | 应退押金新 | 品首租开新疆 | 费优惠金额 | 计数 比例 | 增幅比例作 | 牛天计数 | 补交件天 |      |

#### [公司信息]

| ID | 公司名称        | 联系人 | 电话    | 传真 | 邮箱     | 微信公众号 | 公司二维码 | 地址     | 公司简介   |
|----|-------------|-----|-------|----|--------|-------|-------|--------|--------|
| 1  | 某某某租赁服务连锁机构 | 张晓云 | ***** |    | ****** | 某某某   |       | ****** | ****** |

#### 信息处理相关说明:

1. 主表自动计算的字段:

(1). 归还日期:如果字段值为空则自动获得当前日期值。

- (2). 找零=收款-补交租金合计。
- (3). 剩余件天=上次件天-补交件天合计。
- 2. "归还商品明细"自动计算的字段:
- (1). 补交租金=应收租金-已收租金。
- (2).应退押金=已收押金-赔偿金额。
- (3). 补交件天=实际件天计数-件天计数。

(4). 应收租金=零售价\*比例\*0.01+零售价\*增幅比例\*0.01\*(实际租赁计数-计数)+新品首租开新费-优惠金额。

3. "(主表)"的字段[归还单号] 将在"(主表)"记录新增后被自动生成。

- 4. "(主表)"的字段[补交租金合计] 将在"归还商品明细"记录保存后被自动生成。
- 5. "(主表)"的字段[补交租金合计]将在"归还商品明细"记录删除后被自动生成。
- 6. "(主表)"的字段[**赔偿金额合计**]将在"归还商品明细"记录保存后被自动生成。
- 7. "(主表)"的字段[赔偿金额合计]将在"归还商品明细"记录删除后被自动生成。
- 8. "(主表)"的字段[应退押金合计]将在"归还商品明细"记录保存后被自动生成。
- 9. "(主表)"的字段[应退押金合计]将在"归还商品明细"记录删除后被自动生成。
- 10. 在"归还商品明细"记录保存前您可能遇到"商品编号不能为空"的提示!请注意保证输入信息的完整性和合法性。
- 11. 在"归还商品明细"记录保存前您可能遇到"请输入商品名称"的提示!请注意保证输入信息的完整性和合法性。
- 12. 在"归还商品明细"记录保存后将执行名称为"当前状态"的计算处理,相关的字段值将自动生成。
- 13. 在"归还商品明细"记录删除前将执行名称为"当前状态1"的计算处理,相关的字段值将自动生成。
- 14. "(主表)"的字段[补交件天合计] 将在"归还商品明细"记录保存后被自动生成。
- 15. "(主表)"的字段[卡上余额] 将在"(主表)"记录保存前被自动生成。
- 16. 在"归还商品明细"记录删除后将执行名称为"补交件天1"的计算处理,相关的字段值将自动生成。

录入窗口: 录入窗口用来做为信息维护更新界面(所含示例数据皆为虚构,如有雷同,纯属巧合)。

| 租赁单号   | 20160430003 | 客户姓名    | 杨帆           |      | 客户电话 | 杨帆         |          |
|--------|-------------|---------|--------------|------|------|------------|----------|
| 会员卡号   |             | 卡上余额    |              | 0    | 归还方式 | 公司配送       | ~        |
| 自由租卡号  |             | 剩余件天    |              | 0    | 归还日期 | 2016-05-02 | :~       |
| 归还明细   |             |         |              |      |      |            |          |
| 商品编号   |             | 商品名称    |              |      |      |            |          |
| 零售价    |             | 归还零件数量  |              |      |      |            |          |
| 应归还日期  | :~          | 租赁类别    |              |      | 优惠金额 |            |          |
| 已收租金   |             | 已收押金    |              |      | 商品状态 | 5          | ~        |
| 际租赁计数  |             | 应收租金    |              |      | 补交租金 | E 🗌        |          |
| 实际件天计数 |             | 赔偿金额    |              |      | 应退押金 |            |          |
|        | +           | -       |              | đ    |      | ×          |          |
| 商品编号   | 商品名称        | 零售价<br> | 商品状态         | 租赁类别 | 实际   | 租赁计应收租金    | <u>e</u> |
| 补立田を今日 | + c         | 反退押金合   | <u></u><br>т | 0    | 信金额合 | #          | 0        |

#### 辅助录入说明:

 [商品编号]获得输入焦点(光标)时,将显示一个辅助输入的列表,通过从列表中选择合适的行次后,字段[商品编号] 将被填充对应的值。同时,字段【商品名称】【零售价】【归还零件数量】【应归还日期】【租赁类别】【实际租赁计 数】【已收租金】【已收押金】【新品首租开新费】【优惠金额】【计数】【比例】【增幅比例】【件天计数】将被同时 更新,不再需要手工输入。

 [会员卡号]获得输入焦点(光标)时,将显示一个辅助输入的列表,通过从列表中选择合适的行次后,字段[会员卡号] 将被填充对应的值。同时,字段【客户姓名】【会员级别】【客户电话】【自由租卡号】【上次余额】【上次件天】将被 同时更新,不再需要手工输入。

3. [商品名称]获得输入焦点(光标)时,将显示一个辅助输入的列表,通过从列表中选择合适的行次后,字段[商品名称] 将被填充对应的值。同时,字段【商品编号】【零售价】【归还零件数量】【应归还日期】【租赁类别】【实际租赁计 数】【已收租金】【已收押金】【新品首租开新费】【优惠金额】【计数】【比例】【增幅比例】将被同时更新,不再需 要手工输入。

4. [客户电话]获得输入焦点(光标)时,将显示一个辅助输入的列表,通过从列表中选择合适的行次后,字段[客户电话] 将被填充对应的值。同时,字段【租赁单号】【客户姓名】【会员级别】将被同时更新,不再需要手工输入。

5. [客户姓名]获得输入焦点(光标)时,将显示一个辅助输入的列表,通过从列表中选择合适的行次后,字段[客户姓名]

将被填充对应的值。同时,字段【租赁单号】【会员级别】【客户电话】将被同时更新,不再需要手工输入。 6. [租赁单号]获得输入焦点(光标)时,将显示一个辅助输入的列表,通过从列表中选择合适的行次后,字段[租赁单号] 将被填充对应的值。同时,字段【客户姓名】【会员级别】【客户电话】将被同时更新,不再需要手工输入。 7. [收款人]获得输入焦点(光标)时,将显示一个辅助输入的列表,通过从列表中选择合适的行次后,字段[收款人]将被 填充对应的值。

报表: 报表实现信息数据的格式化打印输出(所含示例数据皆为虚构, 如有雷同, 纯属巧合)。

报表名称:商品归还单打印;纸张类型:其它;纸张放置:竖放;报表类型:多记录报表;

|   | 租赁单号<br>会员卡号 | : 2016<br>:  | 50430003 | 会员       | 级别:星          | 级会员      | 客户姓 | <b>名:</b> 杨帆 |   |   |
|---|--------------|--------------|----------|----------|---------------|----------|-----|--------------|---|---|
|   | 客户电话<br>归还方式 | : 杨帆<br>: 公司 | 。<br>配送  | 归还<br>客户 | 日期: 20<br>签名: | 16-05-02 | 卡上余 | <b>额:</b> 0  |   | 1 |
| 总 | <del>भ</del> |              | 524      |          | 555           |          |     | 0            | 0 | 0 |

【玩具租赁管理系统一租金增幅版》软件下载 宏达软件 版权所有 电话:0635-8386265 官方网站: http://www.inmis.com

\_\_\_\_\_

## 【租赁到期提醒】

**表格界面:** 在<u>表格界面</u>, 信息内容以表格的形式显示, 当前功能包含如下信息内容(所含示例数据皆为虚构, 如有雷同, 纯属巧合):

\_\_\_\_\_

租赁单号 会员卡号 客户姓名 客户电话 商品编号 商品名称 归还日期

报表:报表实现信息数据的格式化打印输出(所含示例数据皆为虚构,如有雷同,纯属巧合)。

报表名称:租赁到期提醒报表;纸张类型:A4;纸张放置:竖放;报表类型:多记录报表;

|  | 租赁到期提 | 醒 |  |
|--|-------|---|--|
|  |       |   |  |

## 【商品租赁次数统计】

\_\_\_\_\_

**表格界面:** 在<u>表格界面</u>,信息内容以表格的形式显示,当前功能包含如下信息内容(所含示例数据皆为虚构,如有雷同,纯属巧合):

| 商品编号         | 商品名称      | 租赁次数 |
|--------------|-----------|------|
| 100100100105 | 迈可适Pebble | 1    |
| 100100100109 | *#***     | 1    |
| 102125101103 | ***       | 1    |
| 108110100101 | *         | 1    |

报表:报表实现信息数据的格式化打印输出(所含示例数据皆为虚构,如有雷同,纯属巧合)。

报表名称:商品租赁次数统计;纸张类型:A4;纸张放置:竖放;报表类型:多记录报表;

## 商品租赁次数统计

| 商品编号         | 商品名称      | 租赁次数 |
|--------------|-----------|------|
| 100100100105 | 迈可适Pebble | 1    |
| 100100100109 | *#**      | 1    |
| 102125101103 | ***       | 1    |
| 108110100101 | *         | 1    |
| 115109100103 | ***       | 1    |
| 116109100101 | ***       | 1    |
| 118119100101 | ***       | 1    |
| 120121100101 | ***       | 1    |
| 120123101102 | ***       | 1    |

## 【客户租赁次数统计】

**表格界面:** 在<u>表格界面</u>,信息内容以表格的形式显示,当前功能包含如下信息内容(所含示例数据皆为虚构,如有雷同,纯属巧合):

| 客户姓名 | 会员卡号         | 租赁次数 |
|------|--------------|------|
| **   | 032016043002 | 1    |
| ***  |              | 1    |
| 测试会员 | 10086        | 1    |
| 高*宇  | 032016043002 | 1    |

\_\_\_\_\_

报表:报表实现信息数据的格式化打印输出(所含示例数据皆为虚构,如有雷同,纯属巧合)。

报表名称:客户租赁次数报表;纸张类型:A4;纸张放置:竖放;报表类型:多记录报表;

# 客户租赁次数统计

| 客户姓名 | 会员卡号         | 租赁次数 |
|------|--------------|------|
| **   | 032016043002 | 1    |
| ***  |              | 1    |
| 测试会员 | 10086        | 1    |
| 高*宇  | 032016043002 | 1    |
| 王*序  |              | 1    |

# 【商品出租明细】

**表格界面:** 在<u>表格界面</u>,信息内容以表格的形式显示,当前功能包含如下信息内容(所含示例数据皆为虚构,如有雷同,纯属巧合):

| 租赁单号        | 商品编号         | 商品名称  | 会员卡号         | 客户姓名 | 会员级别 |
|-------------|--------------|-------|--------------|------|------|
| 20160502002 | 118119100101 | ***   |              | 王*序  |      |
| 20160503001 | 100100100109 | *#*** |              | ***  |      |
| 20160430003 | 102125101103 | ***   | 032016043002 | **   | 星级会员 |
| 20160430003 | 116109100101 | ***   | 032016043002 | **   | 星级会员 |

#### (续表)

\_\_\_\_\_

| 订单来源 | 租赁日期       | 租赁类别 | 租赁计数 | 合计租金   | 押金   | 归还日期       |
|------|------------|------|------|--------|------|------------|
|      | 2016-05-02 | 7天起租 | 1    | 40. 4  | 500  | 2016-05-09 |
|      | 2016-05-03 | 1天起租 | 1    | 20     | 1500 | 2016-05-04 |
|      | 2016-04-30 | 1天起租 | 1    | 44. 95 | 1000 | 2016-05-02 |
|      | 2016-04-30 | 1天起租 | 1    | 22.45  | 500  |            |

报表:报表实现信息数据的格式化打印输出(所含示例数据皆为虚构,如有雷同,纯属巧合)。

报表名称:商品出租报表;纸张类型:A4;纸张放置:竖放;报表类型:多记录报表;

### 商品出租明细

| 商品编号                        | 商品名称  | 会员卡号         | 客户姓名 | 租赁日期                      | 合计租金   | 押金   |
|-----------------------------|-------|--------------|------|---------------------------|--------|------|
| 118119100101                | ***   |              | 王*序  | 2016-05-02                | 40.4   | 500  |
| 100100100109                | *#*** |              | ***  | 2016-05-03                | 20     | 1500 |
| 102125101103                | ***   | 032016043002 | **   | 2016-04-30                | 44. 95 | 1000 |
| 1161091 <mark>0</mark> 0101 | ***   | 032016043002 | **   | 2016-0 <mark>4</mark> -30 | 22. 45 | 500  |
| 108110100101                | *     | 032016043002 | **   | 2016-04-30                | 13.83  | 500  |
| 115109100103                | ***   | 032016043002 | 高*宇  | 2016-05-02                | 82.5   | 500  |
| 120123101102                | ***   | 032016043002 | 高*宇  | 2016-05-02                | 122.85 | 500  |
| 120121100101                | ***   | 032016043002 | 高*宇  | 2016-05-02                | 297    | 1500 |

#### 【玩具租赁管理系统一租金增幅版》软件下载 宏达软件 版权所有 电话:0635-8386265 官方网站: http://www.inmis.com

### 【商品归还明细】

**表格界面:** 在<u>表格界面</u>, 信息内容以表格的形式显示, 当前功能包含如下信息内容(所含示例数据皆为虚构, 如有雷同, 纯属巧合):

Initial Display="block black black bl

.....

报表:报表实现信息数据的格式化打印输出(所含示例数据皆为虚构,如有雷同,纯属巧合)。

#### 报表名称:商品归还报表;纸张类型:A4;纸张放置:竖放;报表类型:多记录报表;

| 客户姓名 会员卡号 商品编号 商品名称 商品状态 车际归还日期 补交租会 赔偿会额 应退; |
|-----------------------------------------------|
| 客户姓名 会员卡号 商品编号 商品名称 商品状态 实际归还日期 补交租金 赔偿金额 应退  |

### 【财务管理】

当前功能包含如下子功能:

- 1. 其它收入登记
- 2. 其它支出登记
- 3. <u>期间收支汇总</u>
- 4. <u>今日收款统计</u>
- 5. <u>期间收款统计</u>

### 【其它收入登记】

**表格界面:** 在<u>表格界面</u>,信息内容以表格的形式显示,当前功能包含如下信息内容(所含示例数据皆为虚构,如有雷同,纯属巧合):

| ID | 收入日期       | 收入金额 | 收入类型 | 经办人 | 备注 |
|----|------------|------|------|-----|----|
| 1  | 2015-11-03 | 200  | 卖东西  | 李强  |    |
| 2  | 2015-11-03 | 150  | 卖东西  |     |    |
| 3  | 2015-11-03 | 200  | 卖东西  | 111 |    |

#### 信息处理相关说明:

1. 自动计算的字段:

(1). 收入日期:如果字段值为空则自动获得当前日期值。

2. 记录保存前您可能遇到"请输入收入类型"的提示!请注意保证输入信息的完整性和合法性。

录入窗口: 录入窗口用来做为信息维护更新界面(所含示例数据皆为虚构,如有雷同,纯属巧合)。

| 收入日期 2015-11-03 :~ | 收入金额  | 200 |
|--------------------|-------|-----|
| 收入类型 卖东西 →         | 经办人李强 |     |
| 备 注                |       |     |

#### 辅助录入说明:

1. [经办人]获得输入焦点(光标)时,将显示一个辅助输入的列表,通过从列表中选择合适的行次后,字段[经办人]将被 填充对应的值。

报表: 报表实现信息数据的格式化打印输出(所含示例数据皆为虚构, 如有雷同, 纯属巧合)。

报表名称:其它收入报表;纸张类型:A4;纸张放置:竖放;报表类型:多记录报表;

# 其它收入登记

| 收入日期       | 收入类型 | 收入金额 | 经办人 | 备注 |
|------------|------|------|-----|----|
| 2015-11-03 | 卖东西  | 200  | 李强  |    |
| 2015-11-03 | 卖东西  | 150  |     |    |
| 2015-11-03 | 卖东西  | 200  | 111 |    |

### 【其它支出登记】

**表格界面:** 在<u>表格界面</u>,信息内容以表格的形式显示,当前功能包含如下信息内容(所含示例数据皆为虚构,如有雷同,纯属巧合):

| ID | 支出日期       | 支出金额 | 支出类型 | 经办人 | 备注 |
|----|------------|------|------|-----|----|
| 1  | 2015-09-09 | 50   | 充话费  | 张三  |    |
| 2  | 2015-09-09 | 0    | 充话费  | 20  |    |
| 3  | 2015-11-03 | 200  | 充话费  | 王五  |    |

#### 信息处理相关说明:

1. 自动计算的字段:

(1). 支出日期:如果字段值为空则自动获得当前日期值。

2. 记录保存前您可能遇到"请输入支出类型"的提示!请注意保证输入信息的完整性和合法性。

录入窗口: 录入窗口用来做为信息维护更新界面(所含示例数据皆为虚构,如有雷同,纯属巧合)。

| 支出日期 2015-09-09 .~ | 支出金额   | 50 |
|--------------------|--------|----|
| 支出类型 充话费 ── ✓      | 经办人 张三 | _  |
| 备注                 |        | -  |

#### 辅助录入说明:

1. [经办人]获得输入焦点(光标)时,将显示一个辅助输入的列表,通过从列表中选择合适的行次后,字段[经办人]将被 填充对应的值。

报表: 报表实现信息数据的格式化打印输出(所含示例数据皆为虚构, 如有雷同, 纯属巧合)。

报表名称:其它支出报表;纸张类型:A4;纸张放置:竖放;报表类型:多记录报表;

# 其它支出登记

| 支出日期       | 支出类型 | 支出金额  | 经办人 | 备注 |
|------------|------|-------|-----|----|
| 2015-09-09 | 充话费  | 50 카  | έΞ  |    |
| 2015-09-09 | 充话费  | 0 2   | 0   |    |
| 2015-11-03 | 充话费  | 200 🗄 | EÆ  |    |

\_\_\_\_\_

# 【期间收支汇总】

\_\_\_\_\_

**表格界面:** 在<u>表格界面</u>,信息内容以表格的形式显示,当前功能包含如下信息内容(所含示例数据皆为虚构,如有雷同,纯属巧合):

| 类型     | 收入金额    | 支出金额 | 利润 | 开始日期       | 截止日期       |
|--------|---------|------|----|------------|------------|
| [商品采购] | 0       | 0    | 0  | 2010-03-21 | 2020-03-21 |
| [采购退货] | 1050.46 | 0    | 0  | 2010-03-21 | 2020-03-21 |
| [商品销售] |         | 0    | 0  | 2010-03-21 | 2020-03-21 |
| [销售退货] | 0       | 100  | 0  | 2010-03-21 | 2020-03-21 |

报表:报表实现信息数据的格式化打印输出(所含示例数据皆为虚构,如有雷同,纯属巧合)。

报表名称:期间收支报表;纸张类型:A4;纸张放置:竖放;报表类型:多记录报表;

\_\_\_\_\_

### 期间收支汇总

| 类型     | 收入金额    | 支出金额 | 利润      | 开始日期       | 截止日期       |
|--------|---------|------|---------|------------|------------|
| [商品采购] | 0       | 0    | 0       | 2010-03-21 | 2020-03-21 |
| [采购退货] | 1050.46 | 0    | 0       | 2010-03-21 | 2020-03-21 |
| [商品销售] |         | 0    | 0       | 2010-03-21 | 2020-03-21 |
| [销售退货] | 0       | 100  | 0       | 2010-03-21 | 2020-03-21 |
| [商品出租] | 643.98  | 0    | 0       | 2010-03-21 | 2020-03-21 |
| [商品归还] | 0       | 0    | 0       | 2010-03-21 | 2020-03-21 |
| 卖东西    | 550     | 0    | 0       | 2010-03-21 | 2020-03-21 |
| 充话费    | 0       | 250  | 0       | 2010-03-21 | 2020-03-21 |
| 合计金额:  | 2244.44 | 350  | 1894.44 | 2010-03-21 | 2020-03-21 |

【玩具租赁管理系统一租金增幅版》软件下载 宏达软件 版权所有 电话:0635-8386265 官方网站: http://www.inmis.com

# 【今日收款统计】

**表格界面:** 在<u>表格界面</u>, 信息内容以表格的形式显示, 当前功能包含如下信息内容(所含示例数据皆为虚构, 如有雷同, 纯属巧合):

.....

交易日期 商品编号 商品名称 商品型号 销售类型 销售金额 租金 押金 支付方式

报表:报表实现信息数据的格式化打印输出(所含示例数据皆为虚构,如有雷同,纯属巧合)。

报表名称:今天收款报表;纸张类型:A4;纸张放置:竖放;报表类型:多记录报表;

| 今日收款统计 |  |  |  |  |  |  |  |
|--------|--|--|--|--|--|--|--|
|        |  |  |  |  |  |  |  |

# 【期间收款统计】

\_\_\_\_\_

**表格界面:** 在<u>表格界面</u>,信息内容以表格的形式显示,当前功能包含如下信息内容(所含示例数据皆为虚构,如有雷同,纯属巧合):

| 交易日期       | 商品编号         | 商品名称  | 商品型号 | 销售类型 | 销售金额 | 租金     | 押金   | 支付方式 |
|------------|--------------|-------|------|------|------|--------|------|------|
| 2016-05-03 | 100100100109 | *#*** |      | 出租   | 0    | 20     | 1500 |      |
| 2016-04-30 | 108110100101 | *     |      | 出租   | 0    | 13. 83 | 500  |      |
| 2016-04-30 | 116109100101 | ***   |      | 出租   | 0    | 22.45  | 500  |      |
| 2016-04-30 | 102125101103 | ***   |      | 出租   | 0    | 44. 95 | 1000 |      |

报表:报表实现信息数据的格式化打印输出(所含示例数据皆为虚构,如有雷同,纯属巧合)。

报表名称:期间收款报表;纸张类型:A4;纸张放置:竖放;报表类型:多记录报表;

# 期间收款统计

| 交易日期       | 商品编号         | 商品名称  | 销售类型 | 销售金额 | 租金     | 押金   |
|------------|--------------|-------|------|------|--------|------|
| 2016-05-03 | 100100100109 | *#*** | 出租   | 0    | 20     | 1500 |
| 2016-04-30 | 108110100101 | *     | 出租   | 0    | 13.83  | 500  |
| 2016-04-30 | 116109100101 | ***   | 出租   | 0    | 22.45  | 500  |
| 2016-04-30 | 102125101103 | ***   | 出租   | 0    | 44. 95 | 1000 |
| 2016-05-02 | 118119100101 | ***   | 出租   | 0    | 40.4   | 500  |
| 2016-05-02 | 120121100101 | ***   | 出租   | 0    | 297    | 1500 |
| 2016-05-02 | 120123101102 | ***   | 出租   | 0    | 122.85 | 500  |
| 2016-05-02 | 115109100103 | ***   | 出租   | 0    | 82.5   | 500  |
| 2016-05-03 | 100100100109 | ****  | 归还   | 0    | 0      | 0    |

### 【表格界面】

表格界面以表格的形式显示信息内容。

#### (图一)表格界面:

表格界面在"信息操作"区中,用表格的方式显示和操作信息.

表格界面的有上方工具栏(表格信息操作工具栏)和左侧工具栏,用来实现信息操作,中间大部分空间均为表格方式显示的 信息.

(所含示例数据皆为虚构,如有雷同,纯属巧合)

| Ø                | · • 🛛 [       | > & & s 🚑 | 6     |           |
|------------------|---------------|-----------|-------|-----------|
|                  | 公司名称          | 联系人       | 电话    | 传真        |
| 5::              | ▶ 某某某租赁服务连锁机构 | 张晓云       | ***** |           |
|                  |               |           |       |           |
|                  |               |           |       |           |
|                  |               |           |       |           |
|                  |               |           |       |           |
| Ø                |               |           |       |           |
|                  |               |           |       |           |
| <b>1</b>         |               |           |       |           |
| 8 <mark>9</mark> |               |           |       |           |
| <u><u> </u></u>  |               |           |       |           |
| B                |               |           |       |           |
| <b>B</b>         |               |           |       |           |
|                  |               |           |       |           |
|                  |               |           |       |           |
| 备                | 2             |           |       |           |
| ľ                | re 🕨          | *         | er    | Default v |

### (图二)记录导航栏:

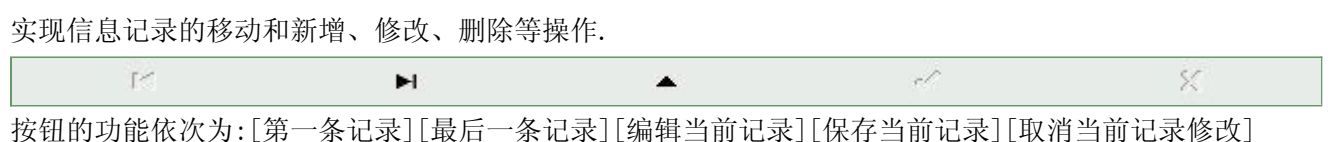

#### (图三)表格信息操作工具栏:

实现对表格界面的常用信息操.

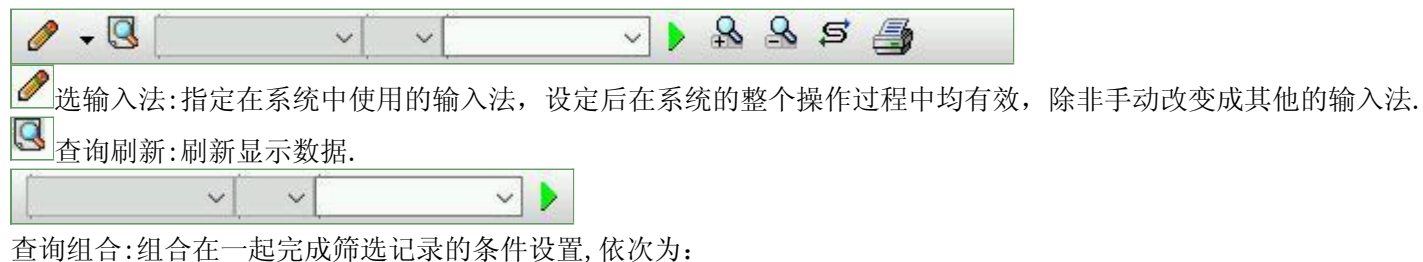

"条件字段"下拉列表,用来选择构成条件表达式的字段名称.

"条件运算符"下拉列表,用来选择构成条件表达式的运算符号.

"条件值"下拉列表,用来选择构成条件表达式的值.

▶ 执行筛选:执行筛选,根据前面的查询条件,刷新表格信息.

- ▶ 复合筛选:进行更高级的复合筛选.
- 🔒 取消筛选:取消设置的所有筛选,刷新显示所有的记录.
- 取消排序:如果通过点击表格表头字段名称进行了排序,通过点击该按钮,则恢复正常顺序显示记录.
- 姜根打印:预览(打印)当前显示的信息记录.

### (图四) 左侧工具栏:提供其它常用功能

- ■系统导航(显示隐藏系统导航).
- ▶ 隐藏/显示信息管理树(隐藏/显示信息管理树).
- 🔲 录入窗口(录入窗口).
- ■信息打印(利用报表显示打印信息).
- 🔟 信息分析(信息分析).
- ▶ (记录筛选器设置).
- ▶ 字段显示(字段显示筛选器设置).
- ➡ 表格设置(表格界面设置).
- 一输入辅助(表格辅助录入设置).
- № 触发设定(当前表记录级别上的计算与验证).
- 学段计算(字段批量计算器设置).
- 打印设计(修改报表格式).
- ■表格打印(表格打印预览).
- 👪 信息设计(信息表设计器).
- 36息处理(运算树).
- 至 菜单转化(建立/撤销菜单化管理).

### 【录入窗口】

录入窗口用来做为信息的输入更新界面,通过录入窗口对信息进行维护,可以确保信息更直观的显示和编辑,对一些信息 条码采用了高效的录入方式,提高了信息维护的效率和准确率。在主窗口工具栏上单击"录入窗口"按钮或双击表格界 面,即可打开录入窗口进行数据信息维护操作。

【信息维护区】信息维护区占据了录入窗口的绝大部分,放置各种和业务信息相关的项目,可以录入和修改。通过TAB键 (或回车键)和鼠标键来实现在各个信息项目之间进行转换。

(所含示例数据皆为虚构,如有雷同,纯属巧合)

| 数信公众号  某某某     |                |
|----------------|----------------|
| 公司二维码          | 联系人张晓云         |
|                | 电话 话 ********* |
|                | 邮 箱 ********   |
|                | 传真             |
| 地 址 [********* |                |
| 公司简介           |                |

【辅助录入窗口】有时很多需要录入的信息,系统中已经存在或者通过计算处理可以得到,将出现一个动态变化内容的窗口,我们可以在该窗口内选择内容代替手工输入,从而提高输入效率和准确率。

【工具栏】在窗口的下方,主要实现如下功能:记录导航,记录保存、增加和删除,调用对应报表输出,填充式查询,数据源刷新等。

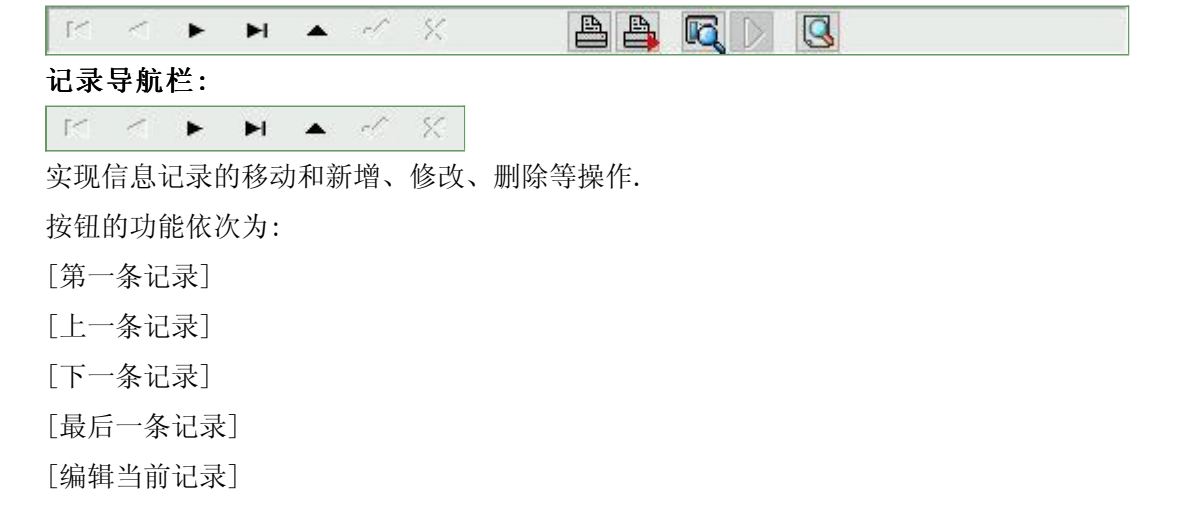

[保存当前记录] [取消当前记录修改]

其它信息操作按钮:用来实现对信息的打印、查询等操作.

- 打印预览(Ctrl+Q) ● 开始打印(Ctrl+P)
- 查询状态(Ctr1+F)
- ▶ 执行查询(Ctrl+E)
- ☑↓↓↓
  ↓↓
  ↓↓
  ↓↓
  ↓↓
  ↓↓
  ↓↓
  ↓↓
  ↓↓
  ↓↓
  ↓↓
  ↓↓
  ↓↓
  ↓↓
  ↓↓
  ↓↓
  ↓↓
  ↓↓
  ↓↓
  ↓↓
  ↓↓
  ↓↓
  ↓↓
  ↓↓
  ↓↓
  ↓↓
  ↓↓
  ↓↓
  ↓↓
  ↓↓
  ↓↓
  ↓↓
  ↓↓
  ↓↓
  ↓↓
  ↓↓
  ↓↓
  ↓↓
  ↓↓
  ↓↓
  ↓↓
  ↓↓
  ↓↓
  ↓↓
  ↓↓
  ↓↓
  ↓↓
  ↓↓
  ↓↓
  ↓↓
  ↓↓
  ↓↓
  ↓↓
  ↓↓
  ↓↓
  ↓↓
  ↓↓
  ↓↓
  ↓↓
  ↓↓
  ↓↓
  ↓↓
  ↓↓
  ↓↓
  ↓↓
  ↓↓
  ↓↓
  ↓↓
  ↓↓
  ↓↓
  ↓↓
  ↓↓
  ↓↓
  ↓↓
  ↓↓
  ↓↓
  ↓↓
  ↓↓
  ↓↓
  ↓↓
  ↓↓
  ↓↓
  ↓↓
  ↓↓
  ↓↓
  ↓↓
  ↓↓
  ↓↓
  ↓↓
  ↓↓
  ↓↓
  ↓↓
  ↓↓
  ↓↓
  ↓↓
  ↓↓
  ↓↓
  ↓↓
  ↓↓
  ↓↓
  ↓↓
  ↓↓
  ↓↓
  ↓↓
  ↓↓
  ↓↓
  ↓↓
  ↓↓
  ↓↓
  ↓↓
  ↓↓
  ↓↓
  ↓↓
  ↓↓
  ↓↓
  ↓↓
  ↓↓
  ↓↓
  ↓↓
  ↓↓
  ↓↓
  ↓↓
  ↓↓
  ↓↓
  ↓↓
  ↓↓
  ↓↓
  ↓↓
  ↓↓
  ↓↓
  ↓↓
  ↓↓
  ↓↓
  ↓↓
  ↓↓
  ↓↓
  ↓↓
  ↓↓
  ↓↓
  ↓↓
  ↓↓
  ↓↓
  ↓↓
  ↓↓
  ↓↓
  ↓↓
  ↓↓
  ↓↓
  ↓↓
  ↓↓
  ↓↓
  ↓↓
  ↓↓
  ↓↓
  ↓↓
  ↓↓
  ↓↓
  ↓↓
  ↓↓
  ↓↓
  ↓↓
  ↓↓
  ↓↓
  ↓↓
  ↓↓
  ↓↓
  ↓↓
  ↓↓
  ↓↓
  ↓↓
  ↓↓
  ↓↓
  ↓↓
  ↓↓
  ↓↓
  ↓↓
  ↓↓
  ↓↓
  ↓↓
  ↓↓
  ↓↓
  ↓↓
  ↓↓
  ↓↓
  ↓↓
  ↓↓
  ↓↓
  ↓↓
  ↓↓
  ↓↓
  ↓↓
  ↓↓
  ↓↓
  ↓↓
  ↓↓
  ↓↓
  ↓↓
  ↓↓
  ↓↓
  ↓↓
  ↓↓
  ↓↓
  ↓↓
  ↓↓
  </

# 【打印输出窗口】

|                     | 100% 🖪 🖴  | 8 🏙 🛛 🖌 🔺                               | + +  | I 📑  |
|---------------------|-----------|-----------------------------------------|------|------|
|                     | 1         | 公司信息                                    |      |      |
| 公司名称:               | 某某某租赁服务   | 连锁机构                                    | ,    |      |
| 御信八八县。              | ###       |                                         |      |      |
| 减旧 4 八 5 ;          |           |                                         |      | 5    |
| 公司二维码               |           | 联                                       | 系人   | 张晓云  |
|                     |           | 电                                       | 话    | **** |
|                     |           | 曲区                                      | 箱    | **** |
|                     |           | 传                                       | 真    |      |
|                     |           |                                         |      |      |
| 뽀 뽀:                | ***       |                                         |      |      |
| 八司简介,               | ****      |                                         |      |      |
| 具栏:实现报表系列           | <br>操作    |                                         |      |      |
| 1适合高度(按页面高度         | 度显示).     |                                         |      |      |
| <b>〕</b> 适合宽度(按页面宽) | 度显示).     |                                         |      |      |
| <b>上</b> 实际大小(按实际大小 | 卜显示).     |                                         |      |      |
| ₩ 报表显               | 示大小滚动条(细化 | 、调节报表显示。                                | 大小). |      |
| 页面设置(打印机和)          | 页面设置).    | ,,,,,,,,,,,,,,,,,,,,,,,,,,,,,,,,,,,,,,, | •••  |      |
| 打印输出(打印).           |           |                                         |      |      |
| 图像保存(生成图形)          |           |                                         |      |      |
| 第一页(第一页).           |           |                                         |      |      |
| 山前一页(前页).           |           |                                         |      |      |
| 下一页(后页).            |           |                                         |      |      |
| ┨<br>最后一页(最后一页)     |           |                                         |      |      |
| 】报表另存(导出为           | ).        |                                         |      |      |

实现信息数据的格式化打印输出(所含示例数据皆为虚构,如有雷同,纯属巧合)。

### 【数据备份和恢复窗口】

数据备份和恢复功能用于单机系统的备份,备份内容包括系统设置信息和系统业务数据信息。如果用户对系统做了二次开 发,所有的二次开发信息也会一起备份。

【进入数据备份和恢复窗口】

通过执行主窗口主菜单:"工具→数据备份与恢复"可以进入数据备份和恢复窗口:

|                         | 份文件     |          | (字节)   |
|-------------------------|---------|----------|--------|
| 备份/恢复方式<br>一分项操作 ● 整件操作 |         |          |        |
|                         | 备份/恢复方式 | 备份/恢复的内容 |        |
|                         | 备份当前数据  | 恢复选定备份   | 清除远定备份 |

【窗口功能说明】

备份列表:显示在系统文件夹下的backup子文件夹中依据备份的列表。

备份当前数据按钮:将当前系统数据备份,自动备份到backup文件夹,如果当天已经备份过,则弹出保存对话框请用 户指定名字。

恢复选定备份按钮:将备份列表中选定的备份文件恢复到当前系统中,如果当前系统中有备份后新增加的数据,将会 丢失。

清除选定备份按钮:将备份列表中选定的备份文件清除(删除)。

备份数据至…按钮:将当前系统数据备份到一个指定的路径,比如软盘、优盘等。

从…恢复备份按钮:从指定的路径恢复数据到系统,如果当前系统中有备份后新增加的数据,将会丢失。

### 【权限设置窗口】

用户可以选择用户权限设置是否启用,如果没有启动权限机制,用户默认以超级用户Admin的身份进入系统。如果启用,用户在登录时就会显示登录窗口,并根据授予的权限确定做什么样的操作。只有超级用户才能进行权限设置,可以创建用户和分配权限。也只有超级用户才拥有系统二次开发权限。

【进入用户权限设置窗口】

在系统主窗口,执行主菜单:"工具→用户权限设置"可以进入权限设置窗口。

| 作者及其权限设置<br>作者·     |                   |                                                                                                    |
|---------------------|-------------------|----------------------------------------------------------------------------------------------------|
|                     |                   | ▲ 新建   刪除   复制                                                                                                    |
| □令设 <u>古</u><br>前口令 | 新口令               | 确认输入 修改                                                                                                    |
| <u>708</u>          |                   | <ul> <li>✓当前信息可见</li> <li>当前信息操作权限</li> <li>✓表格界面可见</li> <li>一表格界面只读</li> <li>✓录入窗口可用</li> <li>□录入窗口只读</li> <li>✓报表可用</li> <li>✓图形分析可用</li> <li>✓图形分析可以设计</li> </ul> |
| ]数据处理可用<br>]自动交换可用  | □数据处理可<br>□ 远程自动交 | I以修改<br>換可用                                                                                                    |

【窗口功能说明】

启动权限管理按钮:通过执行该按钮启动权限管理机制,权限管理机制启动后,该按钮自动显示为灰色(不可用)。 撤销权限管理按钮:通过执行该按钮撤销权限管理机制,权限管理机制撤销后,该按钮自动显示为灰色(不可用)。 操作者:选择进行权限设置的用户名称。Admin为超级用户,总是存在不能被删除。选择某个用户后可以对其进行口 令设置和设置权限。

新建按钮: 创建新的用户, 需要指定用户的名称。

删除按钮:删除当前选定的用户。

复制按钮:根据当前用户的权限设置创建新的用户。

口令设置:对当前用户进行口令设置,需要依次输入:当前口令、新口令、确认输入重新输入新口令,然后单击"修改"按钮即可完成口令修改。

权限:包括针对每个节点的各种信息单元元素的访问权限设置和数据处理的权限设置。

节点相关:包括当前(节点)信息可见、表格界面可见、表格界面只读、录入窗口可用、录入窗口只读、报表可用、 图形分析可用、图形分析可以设计等。在选定指定节点后,再根据需要在对应的权限选项前面根据需要选定或取消选定即 可。

数据处理,包括:数据处理可用和数据处理可以修改两个选项。

应用权限按钮: 在对当前用户进行权限设置后, 必须执行该按钮才能将信息保存并其作用。

### 【信息库压缩】

为了保证系统效率和实现共享机制,对系统数据的某些操作(例如删除、信息表结构修改等)产生的无用数据并不是 及时删除,这样在长期操作后,信息库文件会变的比较大。为了清除这些数据,

用户可以使用信息库压缩功能,清除这些无用数据,确保信息库只存放有效数据且保证较小体积。

在主窗口通过执行主菜单:"工具→信息库压缩"可以执行该功能。

如果当前系统只有当前用户使用,系统会成功压缩并重新进入系统,反之会提示其他用户正在使用,建议用户在确定是单人使用时在使用该功能。

该功能只是针对单机系统或者文件共享方式使用的系统有效,不适用于C/S结构的系统。

### 【操作日志】

系统的操作日志用来跟踪用户对应用系统的各种数据操作和使用情况。如果希望使用日志功能,需要在选项中进 行设置,以启动系统的日志跟踪功能。

#### 【日志设置】

在主窗口,通过执行菜单:工具→选项,即可进入选项设置窗口,选择"日志设置"页。

| 系统登录 退出  | П | (跟踪各用户进入和退出系统的位置、身份和时间等信息) |
|----------|---|----------------------------|
|          |   |                            |
| 信息节点访问   |   | (跟踪各用户对各个信息节点的访问信息)        |
| 信息增删修改   |   | (跟踪各用户对各种信息进行增加、删除和修改的信息)  |
| 录入 报表 分析 |   | (跟踪各用户对各种录入窗口、报表和分析的使用信息)  |
| 数据处理菜单   |   | (跟踪各用户调用菜单的"数据处理"信息)       |
| SQL命今窗口  |   | (跟踪各用户利用SQL命令窗口执行SQL命令的信息) |

【日志记录项目设置】

可以根据系统的应用情况和希望跟踪的目标,灵活设置日志记录项目。系统支持的项目如下:

系统登录和退出,信息节点访问,信息增删和修改,录入窗口、报表和信息分析,数据处理菜单调用,SQL命令窗口的使用。

在需要记录的项目上选中即可,然后确定退出,系统即启动日志记录功能。

【日志查看器】

可在日志查看器中查看日志记录信息,在主窗口,通过菜单:工具→日志查看器可以打开日志查看器窗口,如下图:

| 日志查看筛选<br>期间: 2017-03-21<br>查看选定信息<br>重叠法定信息<br>重叠 基本信息<br>重叠 客户信息<br>重叠 采购销售<br>重叠 系购销售 | ✓ 至 2017-00<br>5点日志记录 | 3-21 ~ 損 | e作者:   | ▶ 操作类型 | 1000000000000000000000000000000000000 | 统统息录录录开闭开印闭登退访修增删录录报报报录录出问改加除入入表表表 | 窗口  |   |
|------------------------------------------------------------------------------------------|-----------------------|----------|--------|--------|---------------------------------------|------------------------------------|-----|---|
| 查看筛选日志                                                                                   | 查看全部                  | 部日志      | 清除当前日志 | 清除全部日志 | 1                                     |                                    |     |   |
| 时间                                                                                       | 操作者                   | 操作<br>   | 项目     |        |                                       |                                    | ED. |   |
| 当前日志详细描述:                                                                                |                       |          |        |        | <u>r - 1</u>                          | ~                                  | 7   | - |

该窗口功能说明如下:

【日志查看筛选设置】 对日志信息进行筛选设置:

期间:指定显示的日志记录的期间。

操作者:指定显示的日志记录的某个操作的信息,如果不选择则默认为所有操作者(用户)。

操作类型:指定显示的日志记录只包含选定的日志项目。

查看选定节点日志项目:如果该项选定,则只有当前信息节点且复合前面设置的日志信息才会显示。

【查看筛选日志按钮】 根据上面的设置,显示指定的日志记录信息。

【查看全部日志按钮】 上面的筛选设置无效,显示全部的日志记录信息。

【清除当前日志按钮】 清除当前显示的日志,如果当前日志是筛选后的结果,则只有筛选的这些记录被清除。

【清除全部日志按钮】 清除系统记录的所有日志。

窗口的下半部分显示日志的记录信息,包括时间、操作者、操作和项目信息,如果涉及到数据增删修改,会在最下面的编辑框中显示修改前后的内容对比,在SQL命令窗口执行的SQL语句也会显示在这个编辑框中。

通过数据导航栏可以翻看前后的相关日志记录。

### 【与EXCEL文件交换数据】

系统支持和EXCEL文件进行数据交换,在主窗口,可以通过在当前节点(选中节点)单击鼠标右键,执行弹出菜单: "表格界面→与EXCEL文件交换数据"可以进入与EXCEL文件交换数据窗口。

| Excel文件(Xls)导入<br>Excel文件:<br>工作表: V 开始导入                  | Csv文件导入<br>Csv文件:<br>开始导入 |
|------------------------------------------------------------|---------------------------|
| ■段对应关系:                                                    |                           |
| 表格界面项目                                                     | 外部对应项目                    |
| 交易日期                                                       | v                         |
| 商品编号                                                       |                           |
| 商品名称                                                       |                           |
| 商品型号                                                       |                           |
| 销售类型                                                       |                           |
| 销售金额                                                       |                           |
| 租金                                                         |                           |
| 、<br>表格界面导出数据到外部文件<br>表格界面数据到EXCEL文件<br>工作表名: 来自表格的数据 开始导出 | 表格界面数据到CSV文件              |

#### 【选定表格】

无论是导出数据到EXCEL还是从EXCEL表格中导入数据,都需要指定表格,表格一般是主表,如果是某个从表,请从该处指定。

【表格界面数据到EXCEL文件】

工作表名:设置导出的EXCEL文件SHEET的名字,默认为"来自表格的数据"。

开始按钮: 自动创建EXCEL文件,并创建指定的工作表名称,然后将指定表格的数据导入的这个工资表中。

【EXCEL文件数据到表格界面】

EXCEL文件:通过单击其右面的按钮,可打开文件对话框,供用户选择需要导入的EXCEL文件。

工作表:指定需要导入的工作区表名称,直接从下拉列表中选择即可。

字段对应:显示系统内表格界面和EXCEL文件的字段对应关系。因为EXCEL是非数据库格式的数据,因此在导入时,系 统尝试将其转换为数据表格式进行导入,EXCEL的数据格式越倾向于数据表,越容易导入。这里会将两种数据的字段对应 关系自动匹配,如果字段名不同,需要用户从下拉列表中选择字段名称手工进行匹配。

开始按钮:按照上面的设置进行导入操作。如果操作过程中出现格式转换问题,例如字符类型导入到数值类型,系统 会出现提示,并停止导入。